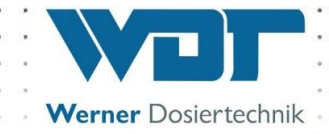

# **Operating and installation instructions**

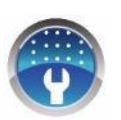

# Automatic sauna splash system

# Type Sauna Plus 8

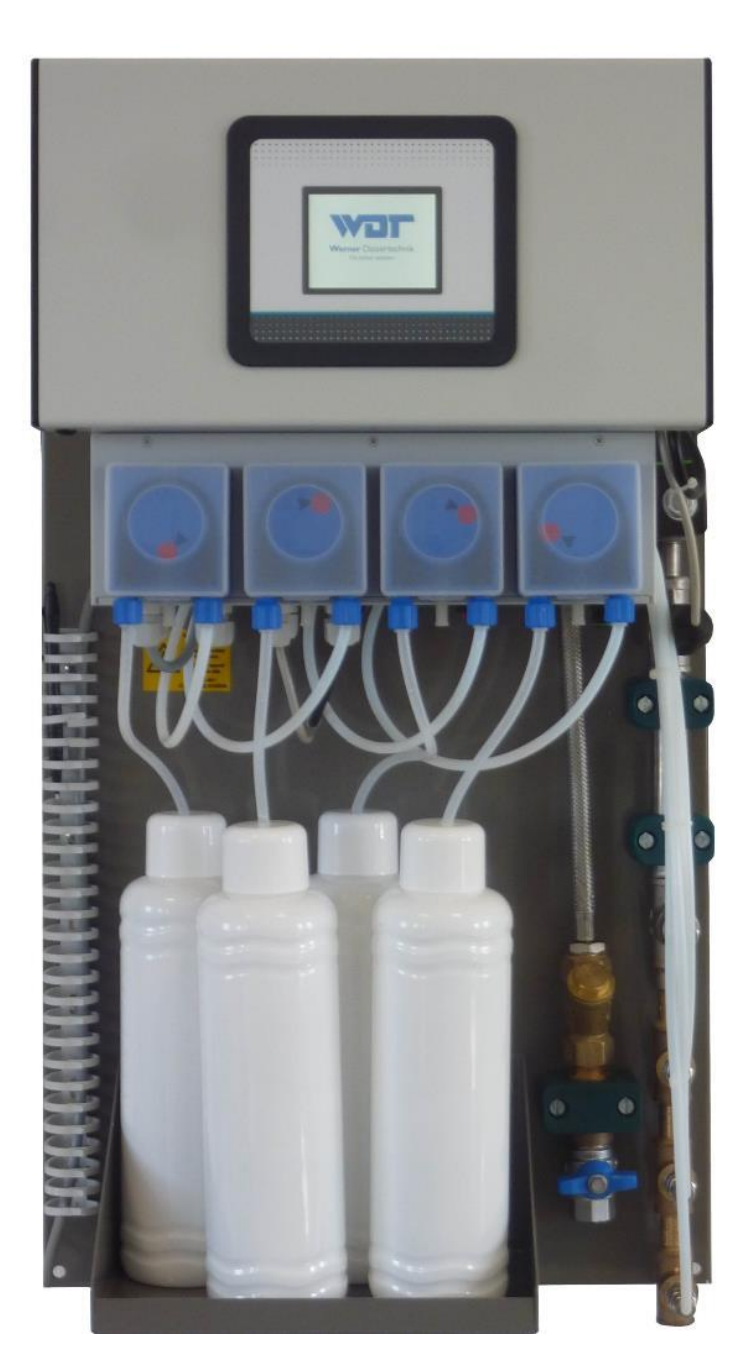

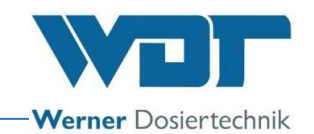

# Table of contents

| 1 | Info | prmation regarding these instructions / general information | 4    |
|---|------|-------------------------------------------------------------|------|
|   | 1.1  | Scope of validity                                           | 4    |
|   | 1.2  | Target group                                                | 4    |
|   | 1.3  | Symbols used                                                | 4    |
|   | 1.4  | Warranty                                                    | 5    |
|   | 1.5  | Further information                                         | 6    |
| 2 | Safe | ety                                                         | 7    |
|   | 2.1  | Appropriate use                                             | 7    |
|   | 2.2  | Safety instructions:                                        | 7    |
| 3 | Pro  | duct description - delivery scope                           | 10   |
|   | 3.1  | Delivery scope / accessories                                | 10   |
|   | 3.2  | Product description                                         | 10   |
|   | 3.3  | Identification of the device / name plate for Sauna Plus 8  | 15   |
|   | 3.4  | Technical data                                              | 15   |
|   | 3.5  | Transport / storage                                         | 16   |
| 4 | Ass  | embly                                                       | .17  |
|   | 4.1  | Selecting the place of installation                         | 17   |
|   | 4.2  | Assembly information (installation suggestion)              | . 17 |
|   | 4.3  | Mechanical installation                                     | 18   |
|   | 4.4  | Hydraulic installation                                      | 19   |
|   | 4.5  | Electrical installation                                     | 20   |
| 5 | Cor  | nmissioning                                                 | 21   |
|   | 5.1  | Commissioning - comments                                    | 21   |
|   | 5.2  | Commissioning - procedure                                   | 21   |
| 6 | Ope  | eration / handling                                          | 24   |
|   | 6.1  | General                                                     | 24   |
|   | 6.2  | Controller - software                                       | 24   |
|   | 6.3  | The main menu                                               | 28   |
|   | 6.4  | Operation modes menu                                        | 30   |
|   | 6.5  | Settings menu                                               | 42   |
|   | 6.6  | Service menu                                                | 53   |
|   | 6.7  | Login                                                       | 59   |
|   | 6.8  | Logout                                                      | 59   |
|   | 6.9  | Optional functions                                          | 60   |
|   | 6.10 | ) Top up consumables                                        | 60   |
| 7 | Mai  | ntenance, service, faults                                   | 61   |
|   | 7.1  | Device maintenance                                          | 61   |
|   | 7.2  | Regular water inspection                                    | 63   |
|   | 7.3  | Fault removal / fault codes                                 | 63   |
|   | 7.4  | Special versions                                            | 66   |
| 8 | Shu  | itting down – Storage – Disposal                            | 67   |
|   | 8.1  | General                                                     | 67   |
|   | 8.2  | Automatic sauna splash system                               | 67   |

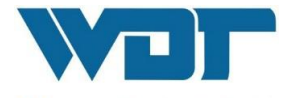

Werner Dosiertechnik

| 9  | Documents                                             | 68 |
|----|-------------------------------------------------------|----|
|    | 9.1 Declaration of conformity                         |    |
|    | 9.2 Terminal diagram                                  | 69 |
|    | 9.3 Commissioning report                              |    |
|    | 9.4 Operating data sheet                              |    |
|    | 9.5 Maintenance protocol                              |    |
|    | 9.6 Spare parts list, wearing parts list, consumables |    |
| 10 | 0 Appendices                                          | 76 |

### <u>Imprint</u>

All rights reserved

© Copyright by WDT – Werner Dosiertechnik GmbH & Co KG

Version: see footer

Publications of any kind and translation into other languages, also of excerpts, is only permitted with the explicit approval of WDT - Werner Dosiertechnik GmbH & Co. KG.

Subject to technical changes

These operating instructions are based on the German original provided by the WDT company.

Responsible for the content: WDT - Werner Dosiertechnik GmbH & Co. KG Hettlinger Str. 17 D-86637 Wertingen-Geratshofen Tel.:+49 (0) 82 72 / 9 86 97 – 0 Fax:+49 (0) 82 72 / 9 86 97 – 19 E-mail: info@werner-dosiertechnik.de

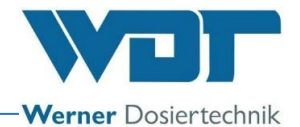

# 1 Information regarding these instructions / general information

### 1.1 Scope of validity

These instructions describe the function, installation, commissioning and operation of the Sauna Plus 8 automatic sauna splash system and the appropriate accessories. These operating instructions must be carefully read before use and must be stored near the device for immediate use.

### 1.2 Target group

Only our authorised partners and persons who were instructed regarding the device functions and have read and understood the operating instructions may work on the system.

Electrotechnical connection work may only be performed by appropriately trained specialist staff!

### 1.3 Symbols used

The following types of safety instructions and general instructions are used in this document:

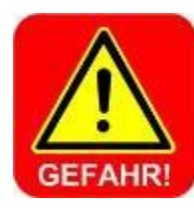

### DANGER !

"DANGER" identifies a safety instruction that is neglected at the risk of **severe** or **life-threatening injuries** or **major damage to goods**!

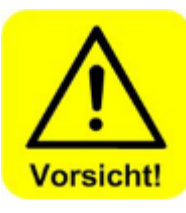

# CAUTION !

"CAUTION" identifies safety instructions that are neglected at the risk of **injuries**, damage to health or damage to goods!

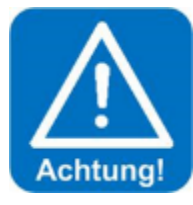

# ATTENTION !

"ATTENTION" identifies safety instructions that are neglected at the risk of **damage to goods**!

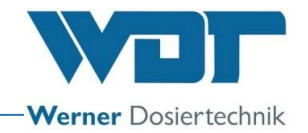

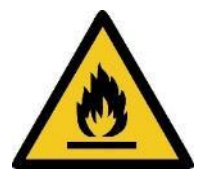

# HIGHLY FLAMMABLE !

"HIGHLY FLAMMABLE" identifies substances with a low flash point under 21°C.

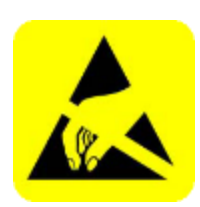

### ESD-SENSITIVE !

"ESD SENSITIVE" identifies electronic components that can be damaged by electrostatic discharge. The generally known precautions regarding ESD-sensitive devices must be adhered to when handling these devices!

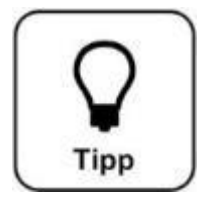

# <u> HINT !</u>

A "HINT" characterises information that may help to improve the operation.

### 1.4 Warranty

All devices and systems of the WDT company are produced using the latest production methods and comprehensive quality control. Please contact your specialist dealer should you nevertheless have reason for complaint. The general warranty conditions of WDT apply. (see below).

#### General warranty conditions

Company WDT provides a warranty for 2 years from the date of commissioning or a maximum period of 27 months after delivery, assuming correct installation and commissioning with completed and signed commissioning protocol.

Wearing parts such as seals, hoses, membranes, dosing screw conveyors, electrodes, roller carriers and other parts that are subject to mechanical or chemical wear are excluded. We provide a warranty for half a year on those parts.

Our ERP programme requires an invoice for each delivery (also for warranty services). Customers will receive a credit note after returning the faulty part and its inspection as required. Please return goods within 14 days.

Costs for consequential damage and costs resulting from handling warranty claims are excluded. Warranty claims are not valid when the damage was caused by frost, water, over-voltage or

inappropriate handling.

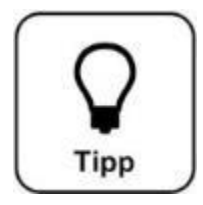

# <u> HINT !</u>

Please send a completed commissioning protocol together with the defective part to WDT to maintain your warranty claims. We reserve the right to settle the warranty claim when no commissioning protocol is available.

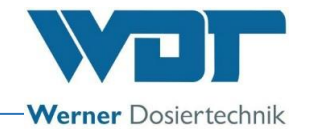

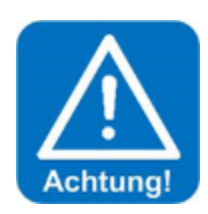

### **ATTENTION !**

Modification of the device is not permitted. Warranty and product liability claims become void when this requirement is not fulfilled.

### 1.5 Further information

Further information regarding specific topics such as layout of the dosing performance or description of the operating parameters is available from your specialist dealer or directly from:

Company WDT Werner Dosiertechnik GmbH & Co KG Hettlinger Straße 17 86637 Wertingen - Geratshofen Tel. +49 8272 98697-0 Fax. +49 8272 98697-19 http://www.werner-dosiertechnik.de

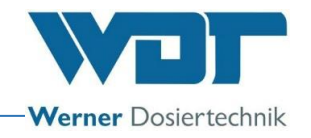

# 2 Safety

### 2.1 Appropriate use

The Type Sauna Plus 8 automatic sauna splash system may only be used for the applications described in Section 3.2, *Product* description of the product description. The locally applicable regulations regarding accident prevention, worker safety and drinking water protection must be adhered to.

### 2.2 Safety instructions:

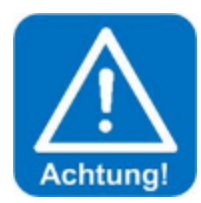

### **ATTENTION !**

The operating instructions must be carefully read and considered before installation and use!

Work on the system and changes to the settings may only be performed by trained and instructed persons! It is particularly important that the regulations for worker safety and accident prevention as well as for wearing protective clothing are adhered to.

Take note of the information stickers on the device!

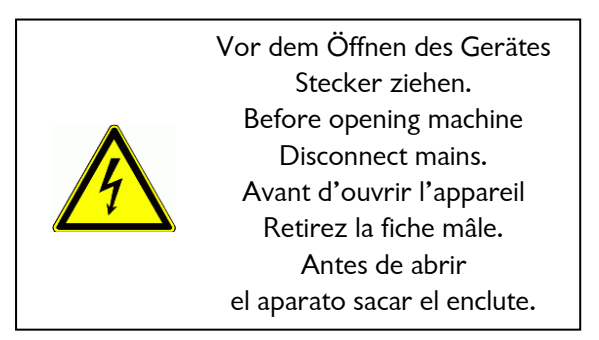

Check the dosing hose of the pump and replace it as required when topping up the fragrance (see operating instructions).

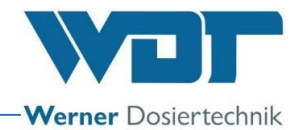

### 2.2.1 Handling of chemicals, risks to persons and the environment

# Important information on the handling of chemicals and fragrances is provided in the safety data sheets of the fragrance manufacturers!

The automatic sauna splash system mixes water with fragrance and doses it onto the sauna heater. The fragrance concentration in the water is so low that it poses no risk to people.

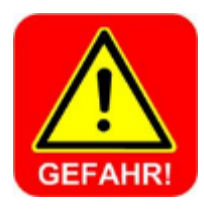

### **DANGER ! IRRITATION !**

The <u>undiluted</u> fragrances may lead to irritation and allergic reactions.

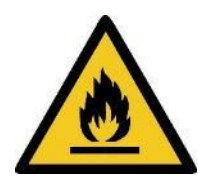

### **HIGHLY FLAMMABLE !**

The <u>undiluted</u> fragrances may be highly flammable. This may cause injuries to persons or risks to the environment. It is therefore necessary to perform all work with great care!

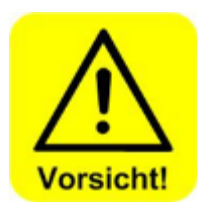

# CAUTION !

The fragrances may also be harmful to health in high concentrations!

**In emergencies** relating to the handling of chemicals, you can contact a Poison Emergency Call Centre! Example for Germany:

**Emergency call number:** 

<u>Poison Emergency Call Munich</u> (or any other poison centre) <u>Telephone: +49 89 19240</u>

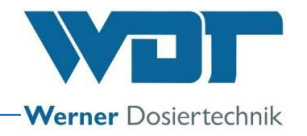

### 2.2.2 Protective measures and behavioral rules

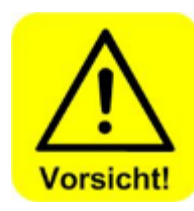

# CAUTION !

Water from the drinking water network is used to supply the automatic sauna splash system.

A safety combination unit for non-poisonous liquids <u>with free</u> <u>drainage</u> according to DIN EN 1717 (Germany and EU) is installed in the device to protect the water supply network. The splash line from the device to the heater shower must therefore be installed in a way that allows the line to drain by itself (declining, without water trap, no non-return fitting).

A system separation unit according to DIN EN 1717 for nonpoisonous liquids <u>without free drainage</u> must be installed in the supply line of the automatic sauna splash system when the splash line is not self-draining (e.g. installed with incline, non-return fitting or water trap in the pipe).

Please adhere to the locally applicable regulations!

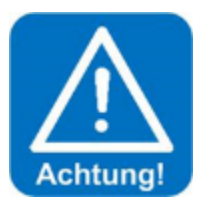

### ATTENTION !

Modification of the device is not permitted!

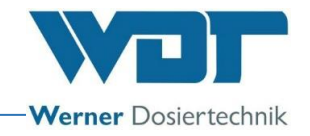

## 3 Product description - delivery scope

### 3.1 Delivery scope / accessories

The Type Sauna Plus 8 automatic sauna splash system mainly consists of the following components:

- Microprocessor controller SSD + BET in housing
- 1 to 4 SA-Vi hose pumps for dosing fragrance concentrate
- Mounting plate with bracket for fragrance bottles
- Supply line with ball valve, ½" internal thread
- Fine screen 0.3 mm, brass
- Safety combination unit / pipe aerator according to DIN EN1717 for selfdraining outlet lines
- 1 solenoid valve ¼" VA
- Pressure monitoring
- Dosing pipe with 1 to 4 dosing valves 3/8" VA
- Discharge 3/8" internal thread
- Splash shower: Perforated pipe with 3/8" internal thread

The following options are available as accessories:

- 1. Wall feed-through Sauna VA for heater shower: Item no.: 15214
- 2. Special versions of the wall feed-through are available on request
- 3. Special versions of the splash shower are available on request
- 4. Sauna splash connection set: Item no.: 20101, consisting of:
  - a. 10 meter PTFE hose 6x1 mm
  - b. Hose connection for splash automatic system 3/8" external thread x 6x1 mm
  - c. Hose connection for wall feed-through 3/8" internal thread x 6x1 mm
  - d. 3/8" angle internal/external thread
- 5. Button plate made of wood incl. illuminated button for operation in the cabin: Item no.: 12905
- 6. System separating unit  $\frac{1}{2}$ " for automatic sauna splash system (when outlet pipes are not self-draining): Item no.: 24321
- 7. Hose connection, nickel-plated brass, 3/8" internal thread for PTFE hose 6x1 mm, item No.: 19282

### 3.2 Product description

The Sauna Plus 8 automatic sauna splash system is a dosing system for a fully automated splash onto the sauna heater. A fragrance can automatically be added to the splash water.

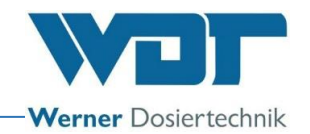

The dosing cycle, the amount of water (splash amount) and the amount of fragrance (smell intensity) can be individually set with the touch panel on the control unit.

The system can be controlled by an internal timer program, an internal cycle programme or an optional button.

### Overview automatic splash sauna Type: Sauna Plus 8

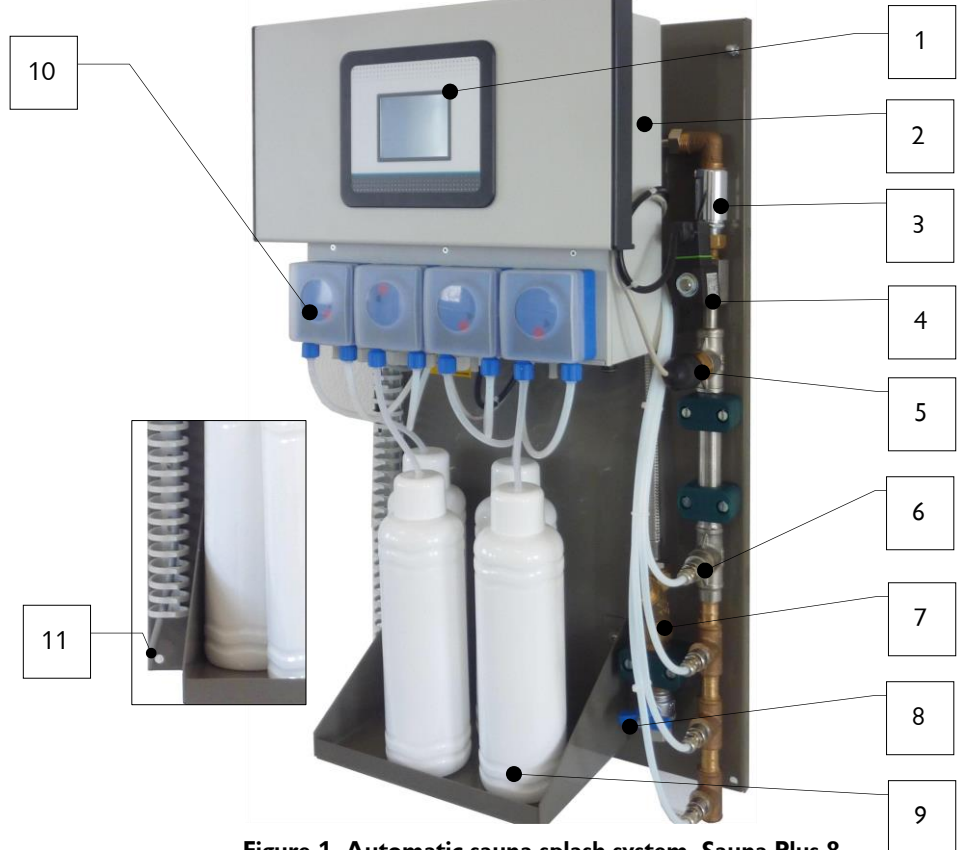

Figure 1, Automatic sauna splash system, Sauna-Plus 8

- 1. Touch display
- 2. Switch box
- 3. Safety combination unit according to DIN EN1717 (non-return valve + aerator)
- 4. Solenoid valve
- 5. Pressure switch
- 6. Dosing valve, 1-4 units
- 7. Dirt filter
- 8. Shut-off ball valve
- 9. Fragrance container, 1-4 units
- 10. Hose pumps for dosing, 1-4 units
- 11. Connection for electrical grounding
- 23. Main fuse (see Figure 12, Control unit with touch display)
- 24. Main switch (see Figure 12, Control unit with touch display)

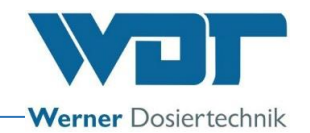

The solenoid valve (4) opens for one splash and the splash water flows to the sauna heater. The water is retained at the diaphragm installed behind the pressure switch (5) and pressure builds up. Fragrance dosing is released when the pressure is higher than 1.2 barg. The dosing pump (10) selected doses the predetermined amount of fragrance from the fragrance container (9) through the dosing valve (6) into the water flowing to the heater.

The fault message "Water input pressure of 1.2 barg not reached, fragrance safety switch-off => Check water supply" (see Section 7.3, *Fault removal /* fault codes) is shown when 1.2 barg are not reached and the solenoid valve keeps closed. This ensures that the fragrance concentrate can only be dosed when the necessary water pressure is present in the device.

The installed safety combination unit (3) according to DIN EN 1717 (non-return valve + aerator) provides additional protection against splash water flowing back into the supply network in the event of a pressure drop. A dirt filter (7) and a ball stop valve  $\frac{1}{2}$ " (8) are installed upstream of the safety combination unit (3).

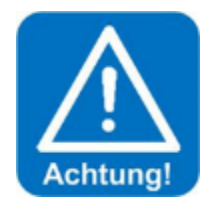

# **ATTENTION !**

The automatic sauna splash system must either be locked with the sauna controller on-site or the splash times must be coordinated to avoid dosing onto a cold heater! The first splash after switching on the power is prevented when the internal time delay (0 - 30 minutes adjustable) is activated. This switch-on delay can be switched off as required (e.g. when the splash is externally triggered).

### 3.2.1 Dosing unit

Fragrance dosing is achieved with hose pumps that can reliably provide very small dosing amounts, even when air or gas bubbles are enclosed in the suction line. Rotating rollers press the dosing hose against the wall, squeezing out the liquid in front of the rollers while sucking in new liquid at the same time. Hose pumps are extremely reliable and particularly easy to operate.

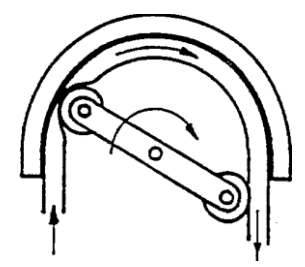

Figure 2, Hose pump function

Fragrance concentrates can be extremely corrosive. The dosing hose used resists most of the commercially available concentrates.

The installation of a combined, springloaded non-return and dosing valve reliably prevents water from being pushed back and the dosing line from running empty. The complete valve body consists of stainless steel, hose

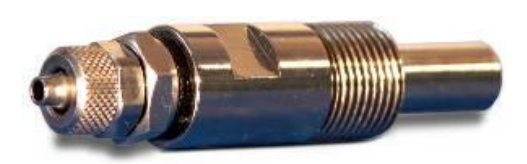

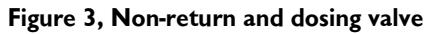

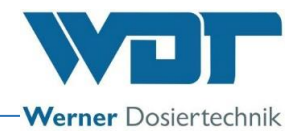

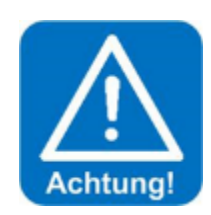

connection 4x1 mm - 3/8" external thread.

### ATTENTION !

The composition of the fragrance varies. This may reduce the service life of the hoses in the hose pumps. It is therefore necessary to check the hose pumps on a regular basis according to the maintenance plan.

### 3.2.2 Control unit

The control unit has a housing of protection class IP44. All electronic components are installed in it. The touch panel on the control unit can be used to set the operating parameters.

### Control signals for external consumers / attractions

The following control signals are available for controlling external consumers.

1. Control signal for sauna heater, floating.

The controller of the automatic sauna splash system provides a signal to control the sauna heater before a splash to ensure that the splash is not provided onto the unheated heater.

- Sound effect, floating.
   This signal can be used to trigger a sound effect during the splash pre-indication and/or the splash.
- 3. Fault message, floating This signal can be used to send a fault message to an external GLT.
- 4. Sauna splash pre-indication, 230 V This signal can be used to control a light signal within or outside the sauna in order to announce the splash.
- Effect illumination, 230V This signal can be used to trigger a light effect during the splash pre-indication and / or the splash.

Also see the terminal plan in Section 9.2.

Avoid splash onto a cold heater

There are two options for preventing the first splash onto a cold heater:

### Option 1 (switch-on delay)

Activating the switch-on delay makes it possible to set a delay (0-30 min) for the first sauna splash (see Section 6.5.2 Splash  $\rightarrow$  switch-on delay).

### Option 2 (pre-heat the sauna heater during operation)

The sauna heater control signal (for external consumers) makes it possible to set a pre-heating time (0-180 sec) for the sauna heater. The sauna heater is then heated

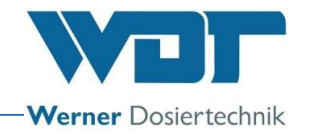

up before a splash. Setting see Section 6.5.3, Menu for splash announcement + sauna  $\rightarrow$  heater. This setting is available when the heater uses the feature "Preheating".

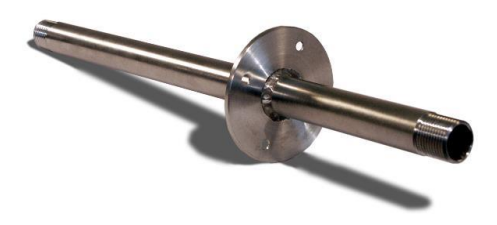

Figure 4, Example of a wall feed-through for heater shower (optional)

### 3.2.3 Piping and fittings

The pipes of the automatic sauna splash system consist of a ball stop valve (8), a dirt filter (7), and a safety unit combination (5) according to DIN EN 1717 to ensure that water cannot be sucked back into the water supply system. The piping further includes a solenoid stop valve (3) as well as a pressure switch (4) for pressure monitoring.

### 3.2.4 Heater shower

The standard delivery scope includes a heater shower consisting of a stainless steel pipe d18  $\times$  200 mm with holes that distribute the water onto the heater stones. The heater shower has a 3/8" internal thread connection.

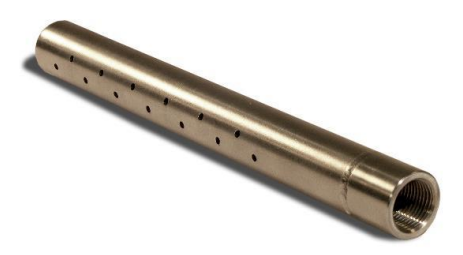

Figure 5, Heater shower (standard)

### 3.2.5 Wall feed-through (optional)

We offer different wall feed-throughs with 3/8" thread connection made of stainless steel for installation and safe attachment of the heater shower, see Section 3.1 Delivery scope / accessories.

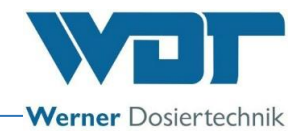

### 3.3 Identification of the device / name plate for Sauna Plus 8

Enter the data on the name plate of your device here.

- Array 1: Number of fragrance pumps
- Array 2: Complete the item number
- Array 3: Serial no.
- Array 4: Manufacturing date

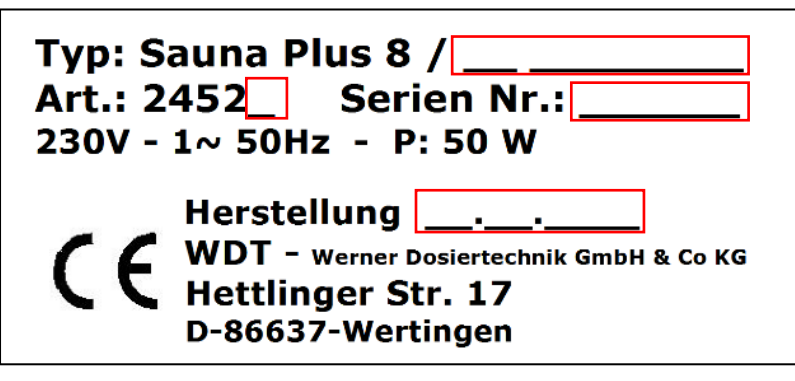

Figure 6, Name plate

### 3.4 Technical data

|                                                    | Sauna Plus 8                            |
|----------------------------------------------------|-----------------------------------------|
| Dimensions and weights:                            |                                         |
| External dimensions                                | 0.70 x 0.40 x 0.23m HxWxD               |
| Space requirements                                 | 0.90 x 0.50 x 0.30m HxWxD               |
| Space requirements incl. operation and maintenance | 2.00 x 0.60 x 1.00m HxWxD               |
| Empty weight / operating weight                    | 8 / 12.5kg                              |
| Connection data                                    |                                         |
| Inlet water                                        | 1/2" internal thread (up to 2,51/min)   |
| Outlet splash pipe                                 | 3/8" internal thread                    |
| Connection heater shower                           | 3/8" internal thread                    |
| Electrical connection                              | 230VAC, 50Hz, 50W, two-pin earthed plug |
| Main fuse FO                                       | Microfuse 5x20, 1,25A lazy              |
| Nominal pressure / operating pressure              | 1.5-6barg / 1.5-6barg                   |
| Required inlet pressure                            | 1.5-6barg                               |
| Operating data:                                    |                                         |
| Splash water                                       | max. 1200ml per single splash at 100%   |
| fragrance                                          | max. 24ml per single splash at 100%     |
| Cycle time                                         | 5-120 minutes                           |
| Hose pump                                          | 24V DC                                  |
| Solenoid valves                                    | 1/4" internal thread, 230VAC            |
| Control unit for automatic splash                  | 230VAC                                  |
| Medium temperature                                 | 5-30°C                                  |
| Environmental temperature in utility room          | 5-30°C                                  |
| Humidity in utility room                           | max. 70%                                |
| Ventilation and extraction                         | Recommended for the utility room        |
| Software version                                   | -                                       |
| Hardware version                                   | 1.2                                     |
| Accessories / options                              |                                         |
|                                                    |                                         |

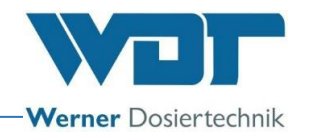

### 3.5 Transport / storage

The device must be checked for possible transport damage immediately after receipt.

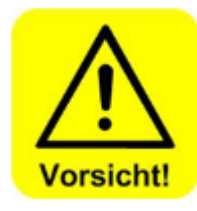

# CAUTION !

The device can get damaged by frost or high temperatures. Prevent exposure to frost during transport and storage! Do not store systems and devices next to objects with high heat radiation or directly exposed to sunlight. The device may only be transported and stored in its original packaging. Careful handling must be ensured.

The roller carrier of the dosing pump is not installed during transport and storage. This prevents deformation of the hose.

3.5.1 Storage of fragrances / chemicals

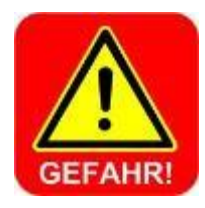

### DANGER !

The safety data sheets of the fragrance manufacturers have to be considered with regard to storage!

The following points must be considered, among others:

- Fragrances may only be stored in appropriately marked, original plastic containers.
- The fragrances must be stored in a separate storage room.
- The environmental temperature may not exceed 20°C.

Also see Section 2.2.1 Handling chemicals

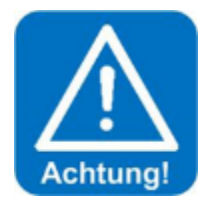

# ATTENTION !

Observe the regionally applicable regulations for handling chemicals!

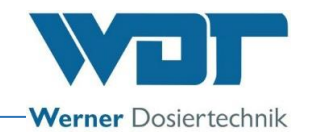

# 4 Assembly

The work described here may only be performed by appropriately trained specialist staff of a specialist company.

### 4.1 Selecting the place of installation

The place of installation must have the following characteristics:

- 1. The place of installation must be protected against frost.
- 2. The system must be protected against direct sunlight.
- 3. An electrical power connection with ground contact must be available.
- 4. Good air supply and extraction are recommended for the installation room.
- 5. A waste water connection must always be available. (only required for version with system separation)

### 4.2 Assembly information (installation suggestion)

The automatic sauna splash system is mounted on a wall in the utility room. The pipe to the sauna heater should be as short as possible. Consider the space required for operation and maintenance of the device described in Section 3.4 Technical data.

The warning and information signs required according to the locally applicable accident prevention regulations (Germany: GUV-V D05) must be attached at the intended positions before the beginning of the installation.

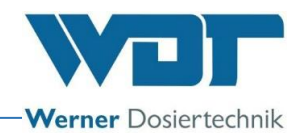

# Installation drawing **Utility room** Cabin 400 700 Decline 1 cm per 1 m pipe length Cabin wall PS 230V/AC Inlet Heater shower Sauna heater Figure 7, Assembly drawing

### 4.3 Mechanical installation

#### Installing the dosing device

The SAUNA PLUS 8 dosing device is delivered ready for operation. It must be installed at a place that is easy to access. The splash line to the heater shower must be installed with a decline of at least 1cm per 1m pipe length! The heater shower must be installed approx. 10-15cm above the sauna heater.

Safely attach the mounting plate to the wall with 4 screws and consider good accessibility.

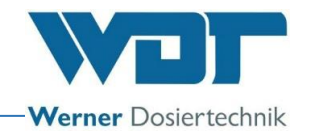

Wall feed-through for heater shower (optional)

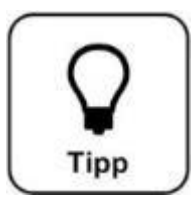

# <u>HINT !</u>

A wall feed-through with two 3/8" external threads made of stainless steel is provided for installation and safe attachment of the heater shower (see Section 3.2.5). A hole with approx. 18mm diameter is to be drilled into the sauna wall approx. 10-15cm above the heater; the wall attachment with collar is then inserted from the inside. The collar is fastened to the sauna wall using the V4A screws provided.

### 4.4 Hydraulic installation

### Supply pipe

Rinse the supply line to the automatic splash system and then connect the intake connector of the automatic splash system to the supply line.

Splash line to the heater shower / wall feed-through

The splash line can be connected in two different possibilities to the heater shower:

- a) The splash line is installed in a way that ensures that it can self-drain completely.
- b) The splash line is installed in a way that does not allow it to self-drain completely e.g. water trap, installation at an incline).

### <u>To a) The line can self-drain</u>

Use a pipe or hose with an internal diameter of max. 15mm.

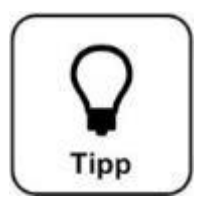

# <u>HINT !</u>

The safety combination unit for non-poisonous liquids with <u>free</u> <u>drainage</u> according to DIN EN 1717, which is installed as a standard (in Germany and the EU), is sufficient, when the outlet line is selfdraining.

Connect the splash line 3/8" internal thread to the wall feed-through (optional) 3/8" external thread. Screw the heater shower hand-tight to the wall feed-through. Only use Teflon tape for sealing to make shower cleaning as easy as possible.

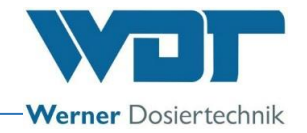

To b) The line cannot self-drain

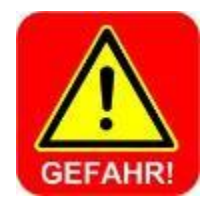

### DANGER !

An additional system separation unit for nonpoisonous liquids <u>without free drainage</u> according to DIN EN 1717 (in Germany and the EU) must be installed when the splash line is not self-draining (e.g. installed with incline, or water trap in the line). This ensures that no fragrance can be sucked back into the drinking water line! (see Section 3.1 Delivery scope / accessories)

Use a pipe or hose with a maximum internal diameter of 6mm.

Connect the splash line 3/8'' internal thread to the wall feed-through (optional) 3/8'' external thread. Screw the heater shower hand-tight to the wall feed-through. Only use Teflon tape for sealing to make shower cleaning as easy as possible.

The optional sauna splash connection set, from Company WDT, is used to connect the automatic sauna splash system with a hose to the wall feed-through.

### 4.5 Electrical installation

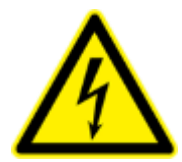

# **DANGER DUE TO HIGH VOLTAGE !**

The electrical installation may only be performed by appropriately trained specialist staff!

The automatic sauna splash system must be switched to a voltagefree state and secured against switching on before electrical work is performed!

Connect the ground terminal (11) with the ground wire on site.

Connecting control signals to external consumers:

The standard version provides 5 control signals for controlling external consumers. Connect the appropriate control signals to the corresponding consumers. See Section 3.2.2, Control unit *and* Section 9.2, Terminal plan.

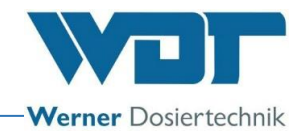

# 5 <u>Commissioning</u>

### 5.1 Commissioning - comments

The work described here may only be performed by appropriately trained specialist staff of a specialist company. The work may alternatively be performed by persons who have completely read and understood the operating and installation instructions. The systems installed must be inspected for appropriate installation and tightness before commissioning.

Use the commissioning protocol in Section 9.3 for the commissioning procedure.

The device is provided with factory settings when it is delivered. Adjust the standard parameters to the desired operating mode during commissioning and enter these values into the operating data sheet shown in Section 9.4.

### 5.2 Commissioning - procedure

Filling and starting the automatic sauna splash system

- 1. Ensure that the device is appropriately installed and connected.
- 2. Unscrew the lid of the fragrance container and drill a hole of at least 7mm diameter into the lid. Screw back the lid and place the delivery container onto the bracket of the automatic sauna splash system.

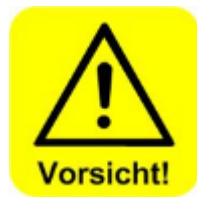

### **CAUTION !**

The bracket is only intended for a load up to 5kg. Place the fragrance container onto a separate shelf when this load is exceeded. Most fragrances are easily flammable!

3. Connect the bottle with the desired fragrance to the hose pump selected. Push the suction hose into the container until the end of the suction hose touches the bottom of the container. Proceed accordingly with optionally other fragrance containers.

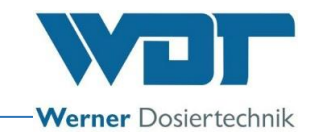

#### Insert the roller carriers into the hose pump

- 1. Remove the clicked-in, transparent pump cover and the blue lock washer (32). Pull the hose holder (33) out of the guide in the housing.
- 31 Transparent pump cover (not shown)
- 32 Lock washer
- 33 Hose holder with dosing pipe made of
- Viton (hose set)
- 34 Roller carrier
- 35 Pump housing

4.

- 41 Suction connection
- 42 Pressure connection

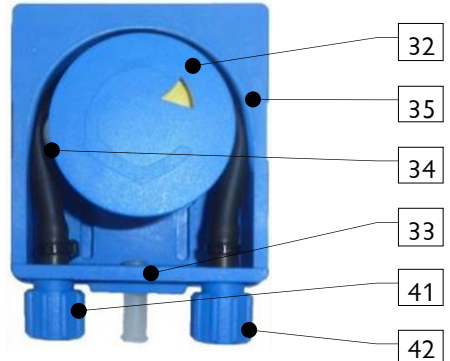

Figure 8, Hose pump

2. Place the yellow roller carrier onto the axle.

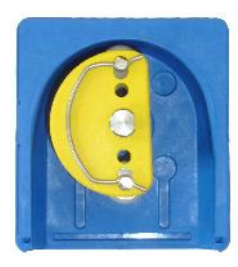

Figure 9, Insert roller carriers

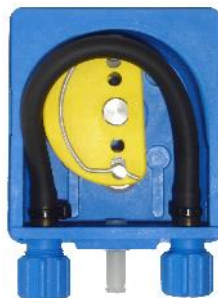

Figure 10, Insert hose holder

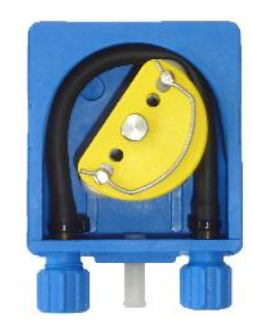

Figure 11, Turn roller carrier

3. Insert the hose holder in the guides of the housing in until it locks completely.

Turn the roller carrier anti-clockwise while

carefully pushing the hose into the housing. Continue turning the roller carrier until the hose

is completely inside the housing.

Index: 05 Change date: 11.09.2018 Operating instructions no.: BA DW 003-05 Sauna Plus 8 EN 24+230V.docx Page 22 of 76

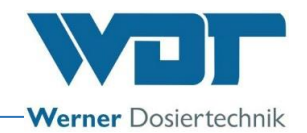

Thereafter, replace the lock washer and the transparent pump cover. The roller carrier installation is then completed.

Proceed in reverse order to de-install the roller carrier and the hose holder.

Insert the safety connector into an appropriate mains socked and switch on the device at the main switch.

The first splash can be delayed by 0-30 minutes after the voltage has been switched on when the switch-on delay is activated. This prevents a splash from being performed when the sauna heater is cold. Subsequent splashes follow according to the cycle selected.

The device is then ready to use.

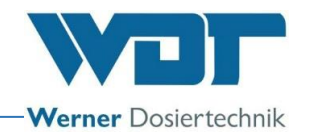

# 6 Operation / handling

### 6.1 General

The work described here may only be performed by appropriately trained and instructed persons. Alternatively, it can be performed by operating staff who have read and understood the operating instructions.

The operation can be started once all commissioning preparations have been completed. Switch on the device at the main switch (if that has not already been done).

### 6.2 Controller - software

The controller of the automatic sauna splash system is operated by using the touch display on the front of the device.

External control signals (e.g. buttons) and the fault message can be connected inside the controller housing as required.

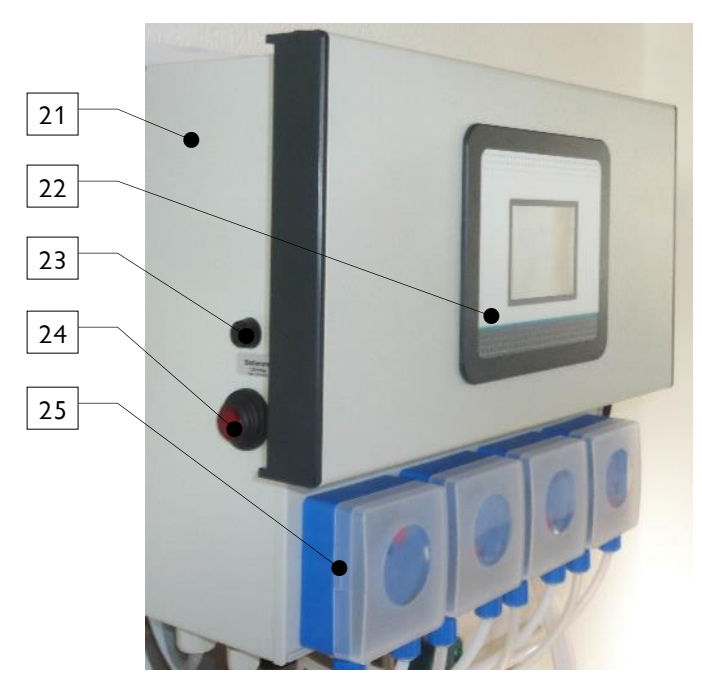

Figure 12, Control unit with touch display

### Key:

- 21. Controller housing
- 22. Touch display
- 23. Main fuse
- 24. Main switch
- 25. Dosing pumps 1-4

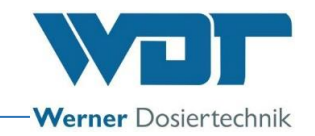

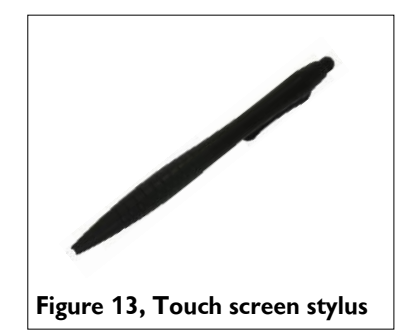

A touch screen stylus is included in the delivery scope to make usage easier and protect the touch display.

### 6.2.1 Menu structure of the controller

#### Overview main menu

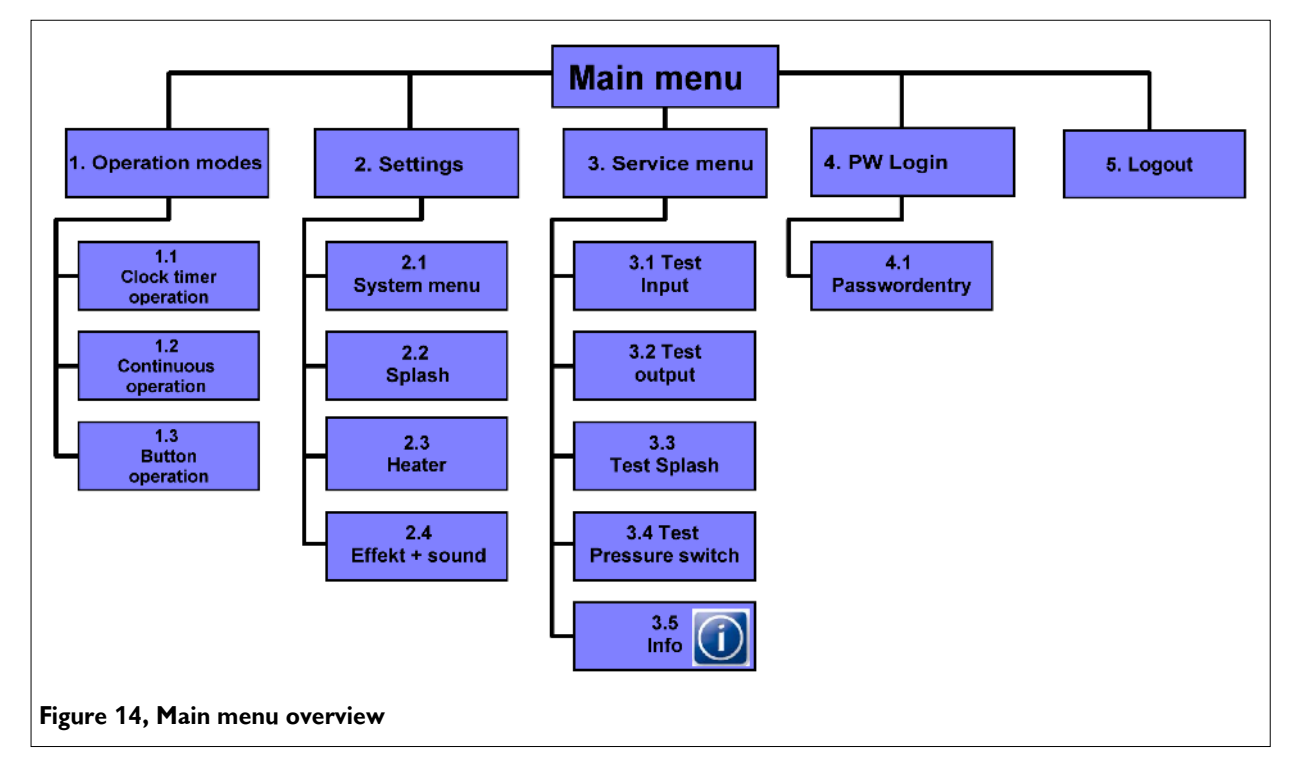

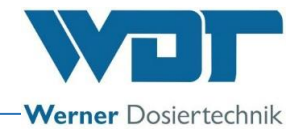

#### Operation modes sub-menu

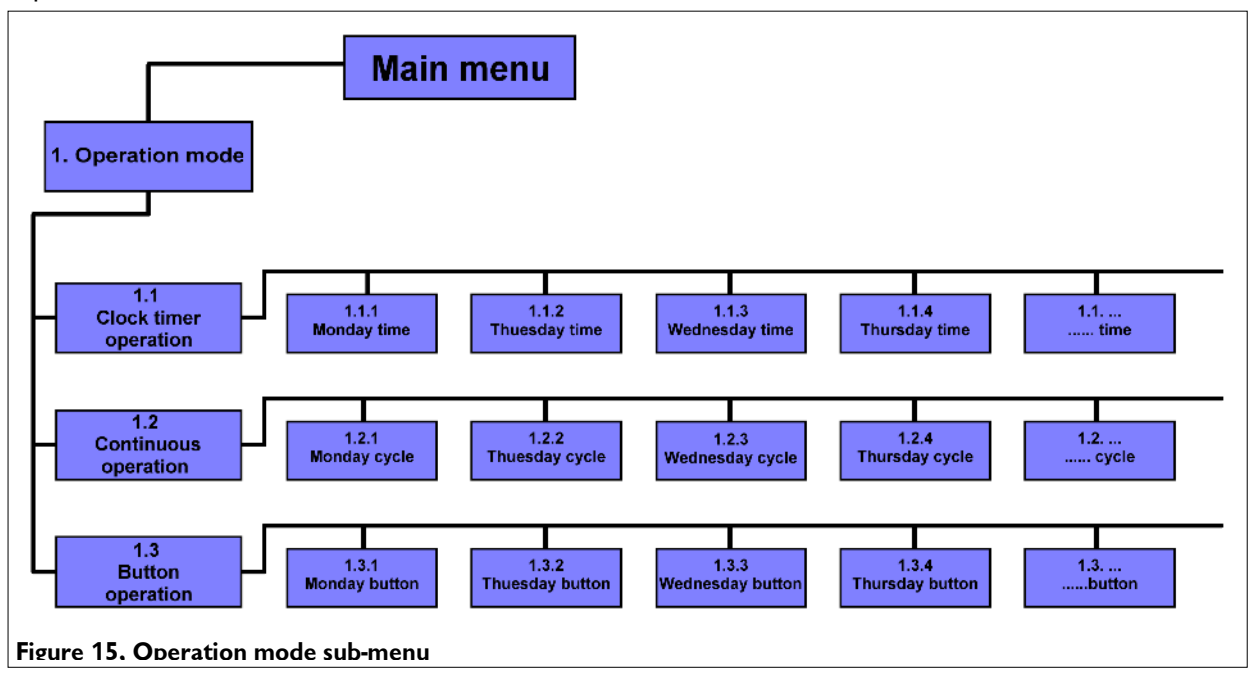

#### Settings sub-menu

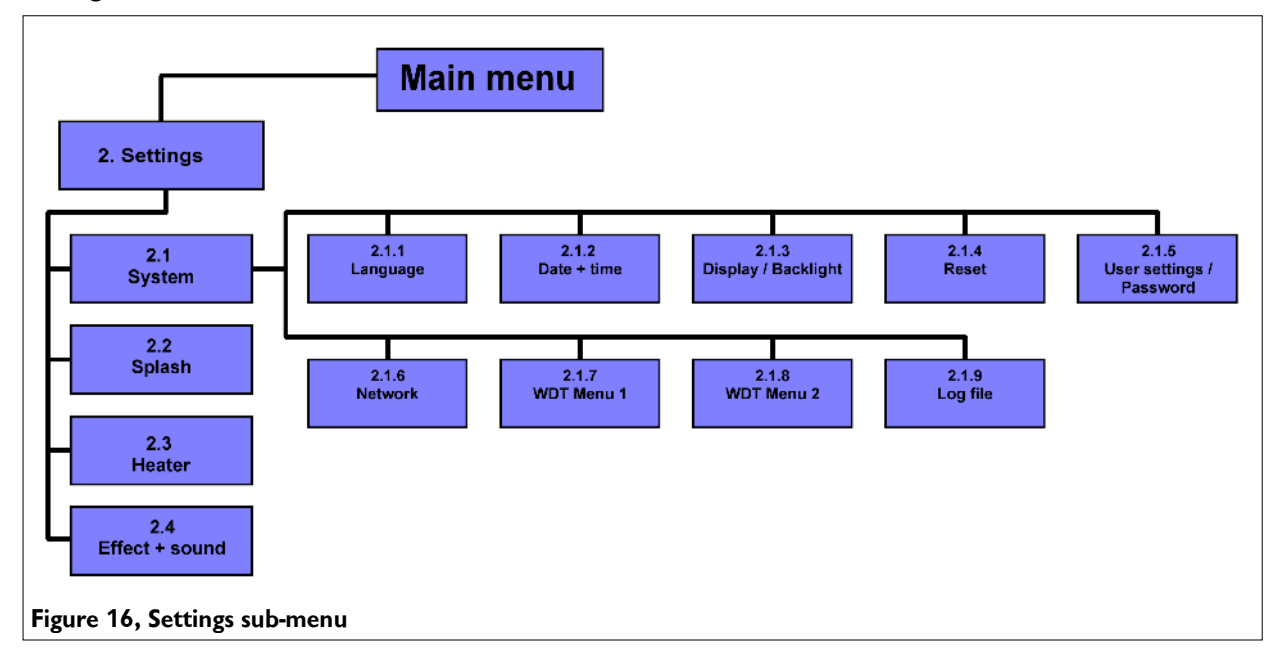

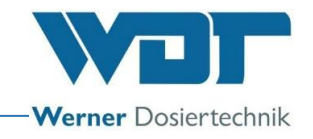

### 6.2.2 Controller flow diagrams

### Example with start by menu (timer programme or cycle operation)

### Splash scenario with 3 partial flashes

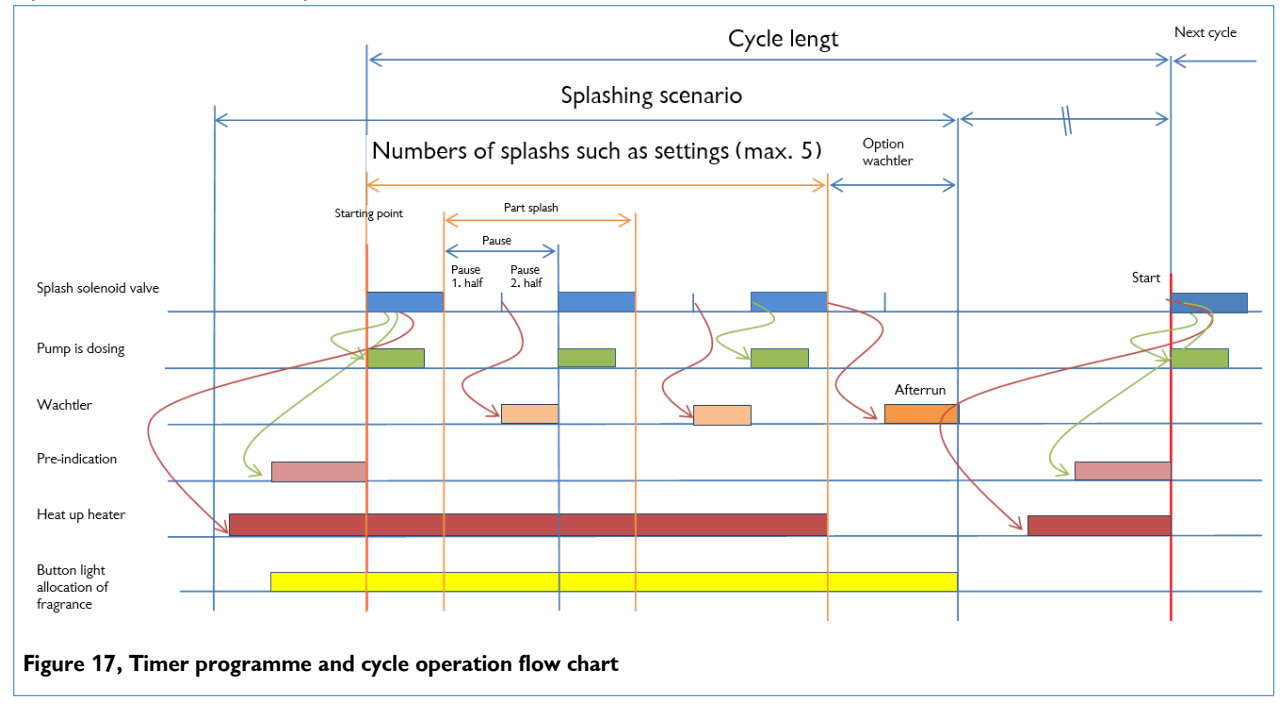

### Example for start with button (button operation)

### Splash scenario with 3 partial flashes

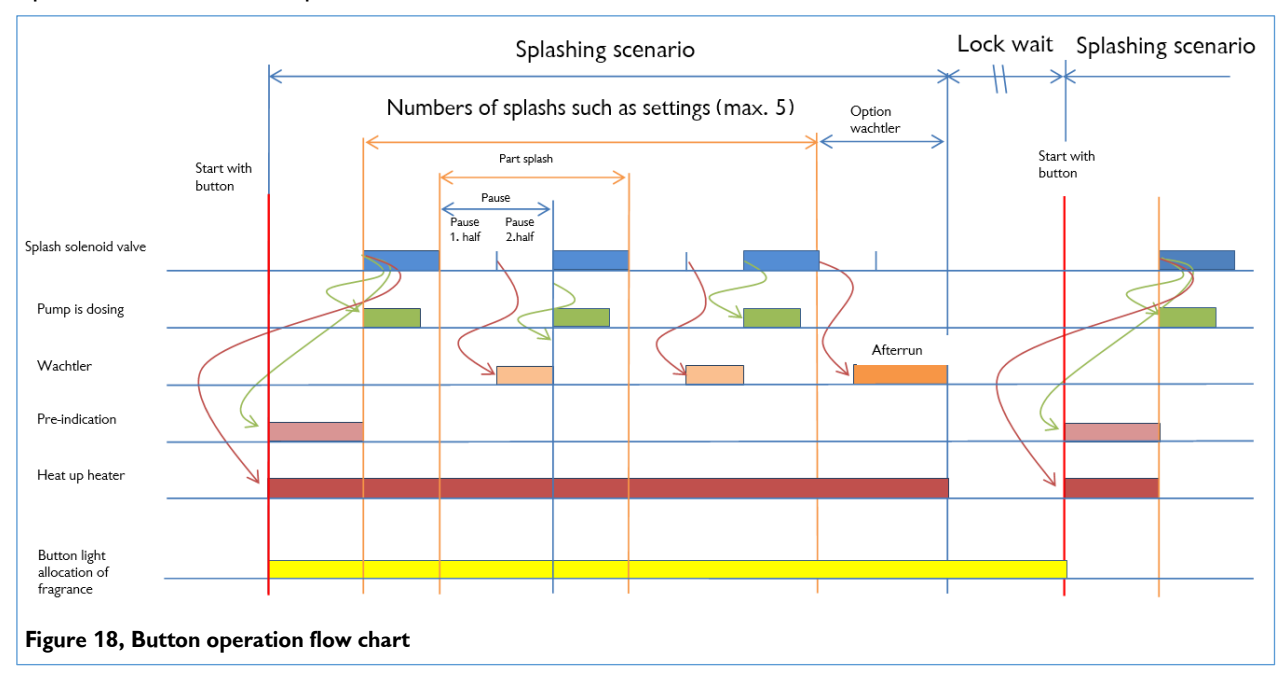

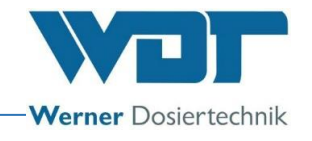

### 6.3 The main menu

The main menu is displayed after switching on the device at the main switch on its side.

5 main groups may be selected from the main menu

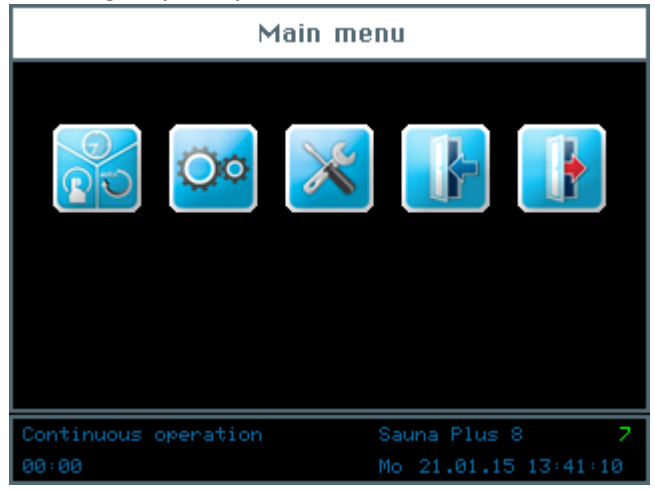

### Explanation of the symbols

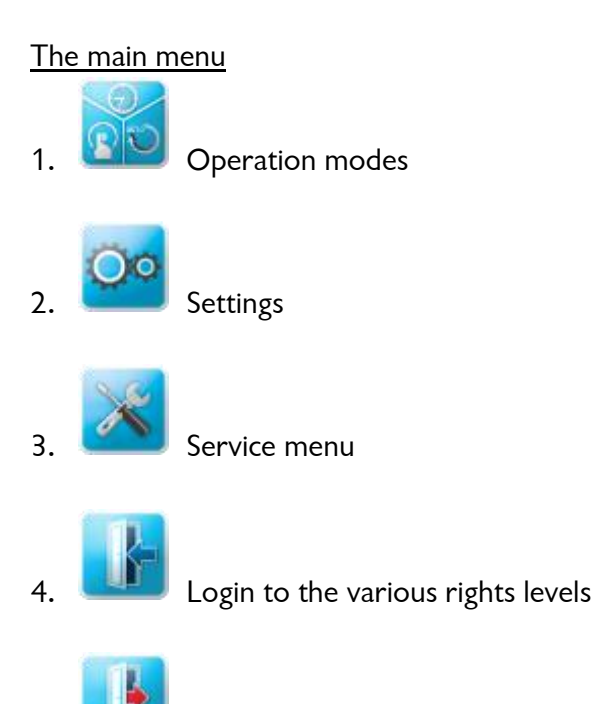

5. Logout from the rights levels. Successful logging off is indicated by a "O" in the information bar!

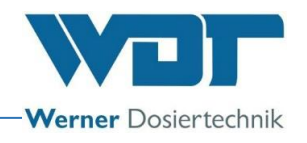

The information bar

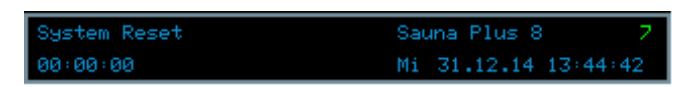

The information bar remains visible at the bottom of the screen. It shows the following information.

- a. Display of the operating mode; e.g. System Reset
- b. Device description; Sauna Plus 8
- c. Level of user rights; 0-7
- d. 00:00:00; Time information concerning the next splash
- e. Day of week, date, time

### The navigation field

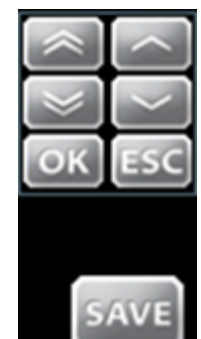

After tapping the input field, the font turns white and the navigation field is automatically shown. The desired values are set with the arrow keys and confirmed with OK.

The values are saved with the SAVE button while ESC terminates the input process.

### 6.3.1 Login main menu

Login is required before settings can be entered into the device.

Touch the Login button in the main menu to enter the password for the desired user level.

| Main menu                                                      |                   |       |                          |  |  |
|----------------------------------------------------------------|-------------------|-------|--------------------------|--|--|
|                                                                | 7<br>4<br>1<br>0K | 8 5 2 | 9<br>6<br>3<br><<<br>ESC |  |  |
| Button operation Sauna Plus 8 7<br>00:00 Wed 31.12.14 12:34:57 |                   |       |                          |  |  |

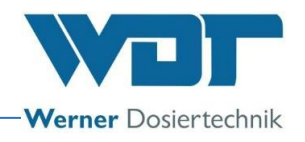

User levels from 0 to 7 exist for setting the controller.

| User level 0 | Guest                 | Reading rights                         |
|--------------|-----------------------|----------------------------------------|
| User level 1 | Final customer        | Limited changes                        |
| User level 2 | Technician 1          | More complex changes                   |
| User level 3 | Technician 2          | More complex changes                   |
| User level 4 | Network administrator | Access for company service technicians |
| User level 5 | Reset password        | Access for service partner             |
| User level 6 | WDT menu 1            | Access for company service technicians |
| User level 7 | WDT menu 2            | Access for company service technicians |

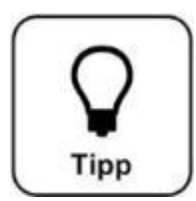

# <u>HINT !</u>

The pre-installed passwords are provided in the operating data sheet in Section 9.4.

The respective user level is shown in green on the information bar of the display after successful login. The desired changes to the controller can be performed

thereafter. Use the Logout button **L** to log out after completing the settings. Also see Section 6.8.

### Automatic logout:

The display switches to the screen saver when a selectable time period has expired. After a further minute has elapsed, the screen saver is dimmed and an automatic logout to user level 0 is performed.

The login process must be repeated before any settings can be made.

### 6.4 Operation modes menu

#### Operation modes

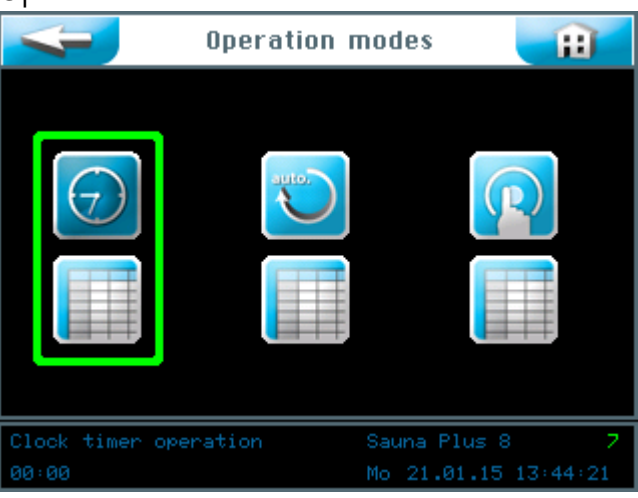

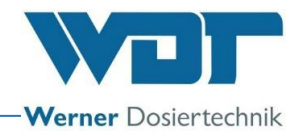

Explanation of the symbols

Return button

The Return button leads back to the previous view.

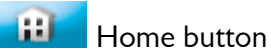

The Home button leads to the start menu.

You may choose between 3 Operation modes:

- 1. Operation with a timer program
- 2. Operation with a cycle program
- 3. Button operation

### 6.4.1 Timer programme operating mode

The timer programme operating mode can store up to 24 individual splash times for each day of the week. You can determine the start time, pump and number of repeats desired.

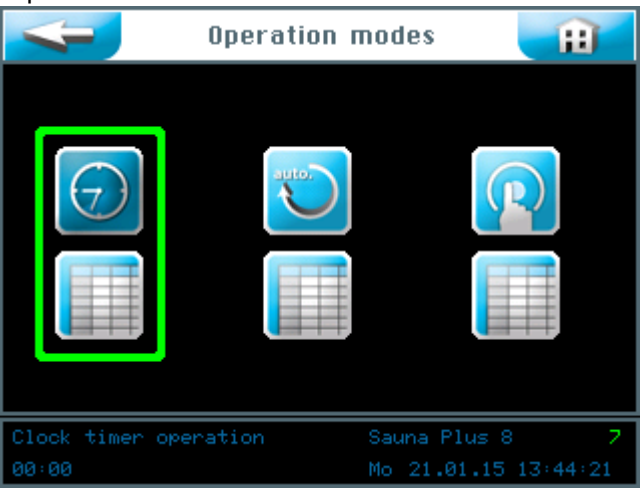

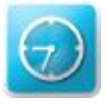

Start / select timer programme operating mode

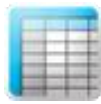

Entering settings for the timer program

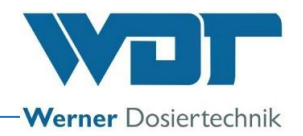

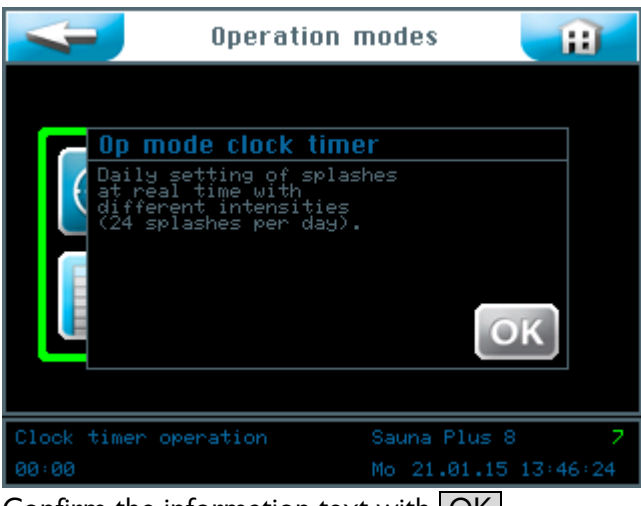

Confirm the information text with OK .

| Mode                  | e clock timer |          |
|-----------------------|---------------|----------|
| Monday                | activate      |          |
| Tuesday               | activate      |          |
| Hedescalau            | activate      |          |
| Thursday              | activate      |          |
| Thursday              | activ         |          |
| Friday                | activ         |          |
| Saturday              | activ         |          |
| Sunday                | activate      | SAVE     |
|                       |               | JAVE     |
| Clock timer operation | Sauna Plus 8  | 2        |
| 00:00                 | Mo 21.01.15   | 13:49:10 |

You can activate or deactivate each individual day of the week by pressing the corresponding active button in the right column.

Touch the left column of the relevant day of the week to enter starting times and the corresponding parameters.

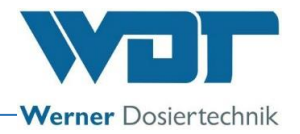

The time menu for each day of the week. **Tuesday Time** 8 Start

An empty input template is shown here. You can enter up to 24 different starting times and the corresponding parameters.

| 4 |      |       | Tu        | esday T | ime      | Ĥ             |
|---|------|-------|-----------|---------|----------|---------------|
|   |      |       | Activ     | Pump    | Number   | Std : Min     |
|   |      |       |           |         |          |               |
|   |      | 02:01 |           |         |          |               |
|   |      |       |           |         |          | OK ESC        |
|   |      |       |           |         |          |               |
|   |      |       |           |         |          |               |
|   |      |       |           |         |          |               |
|   |      |       |           |         |          | SAVE          |
| С | lock | timer | operation |         | Sauna Pl | us 8 7        |
| 0 |      |       |           |         | Wed31.12 | 2.14 12:05:48 |

After tapping the input field, the font turns white and the navigation field is shown. Set the values required and save the input.

The Active column can be used to activate the time set with Y or to deactivate it with **N**.

The Pump column can be used to select the desired dosing pump and thereby the corresponding fragrance by tapping the field several times. 1 to 4 different dosing pumps are available, depending on the system version.

The Number column can be used to set the number of splash repeats by tapping the field several times.

Save the input with the SAVE button.

Touch the was button to page downwards.

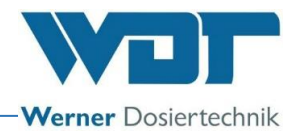

|       | -                     | Tu    | esday T | ïme      | Ĥ             |
|-------|-----------------------|-------|---------|----------|---------------|
| no.   |                       | Activ | Pump    | Number   |               |
| 1     |                       |       |         |          |               |
| 2     | 02:01                 |       |         |          |               |
| 3     |                       |       |         |          |               |
| 4     |                       |       |         |          |               |
| 5     |                       |       |         |          |               |
| 6     |                       |       |         |          |               |
|       |                       |       |         |          | SAVE          |
| Clock | Clock timer operation |       |         |          | us 8 7        |
| 00:00 |                       |       |         | Wed31.12 | 2.14 12:07:10 |

You can enter the starting times in any sequence. The times will be automatically sorted after pressing the SAVE button.

The starting times must separated by at least 30 minutes! For shorter distance, the system reports an error while saving the settings. The error is shown by the Start field with a red frame. Change the starting times accordingly, then save again.

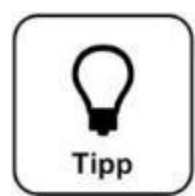

# <u>HINT !</u>

The earliest Start time you can set is 00:01! The last cycle should be started not later than 23:30! Otherwise, it may overlap with the next day.

| Tue                   | sday Time 🛛 👔        |
|-----------------------|----------------------|
| Adopt settings for    | day:                 |
| Monday                | Tuesday              |
| Wednesday             | Thursday             |
| Friday                | Saturday             |
| Sunday                |                      |
|                       | OKESC                |
| Clock timer operation | Sauna Plus 8 7       |
|                       | Wed31.12.14 12:08:13 |

The controller then asks whether you want to accept the settings for other days as well. Mark all days for which you want to use the same settings in green and confirm the selection with OK.

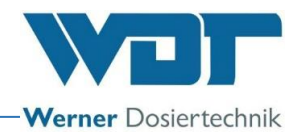

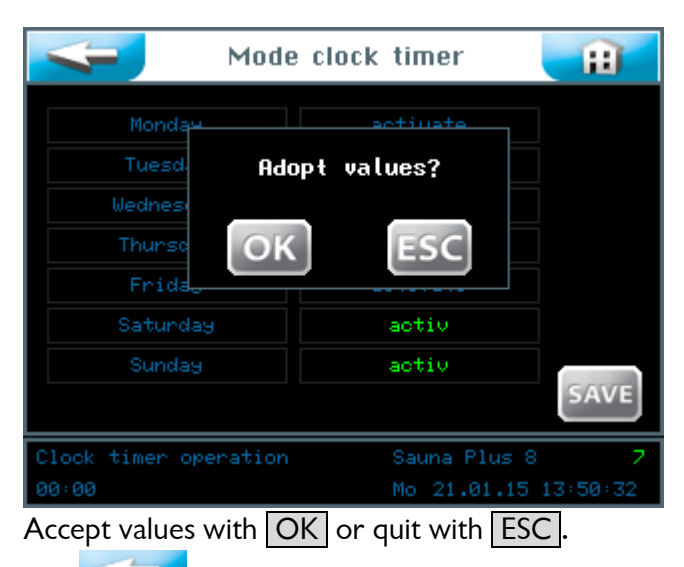

The **revious** view. (Repeated query concerning saving)

### 6.4.2 Cycle programme operating mode

The cycle programme operating mode can be used to programme two individual splash cycles for each day of the week. You can set the starting and stopping time, the cycle length, the pump and the number of repeats.

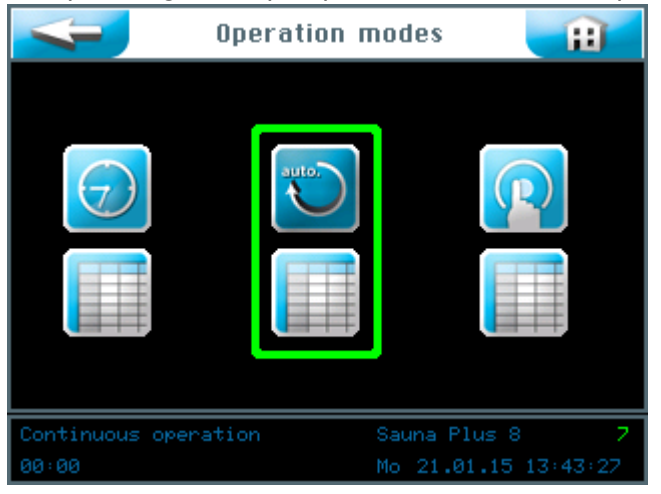

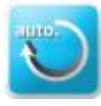

Start / select cycle programme operating mode

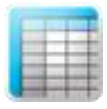

Enter the settings for the cycle programme

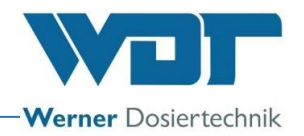

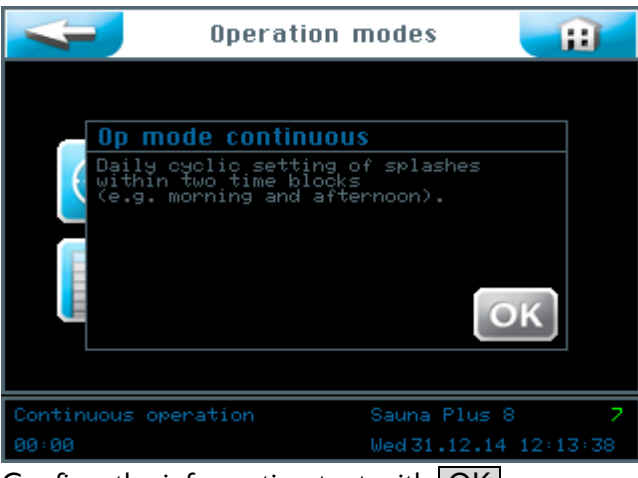

Confirm the information text with OK

| Mode                 | e continuous   | Ħ       |
|----------------------|----------------|---------|
|                      |                |         |
| Monday               | activate       |         |
| Tuesday              | activate       |         |
| Wednesday            | activate       |         |
| Thursday             | activ          |         |
| Friday               | activ          |         |
| Saturday             | activ          |         |
| Sunday               | activ          |         |
|                      |                | SAVE    |
| Continuous operation | Sauna Plus 8   | 7       |
| 00:00                | Wed 31.12.14 1 | 2:14:52 |

You can activate or deactivate each individual day of the week by pressing the corresponding active button in the right column.

Touch the left column of the relevant day of the week to enter starting times and the corresponding parameters.

| 4                             |  |       | Tue   | esday C               | ycle              |           | Ð |
|-------------------------------|--|-------|-------|-----------------------|-------------------|-----------|---|
|                               |  | Ctopt | Stop  | Cuele                 | Dumo              | hlumbon   |   |
|                               |  |       |       | Cacie                 |                   |           |   |
|                               |  |       |       | 10                    |                   |           |   |
|                               |  |       |       | 10                    |                   |           |   |
| Alternation                   |  | act   | ivate |                       | 5/                | AVE       |   |
| Continuous operation<br>00:00 |  |       |       | Sauna Pl<br>Wed 31.12 | us 8<br>2.14 12:1 | 7<br>6:39 |   |

The cycle menu for each day of the week.

A completed input template is shown here. You can enter 2 different periods with
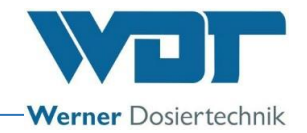

appropriate parameters. The cycle mode selected will be active in the sauna cabin during these periods.

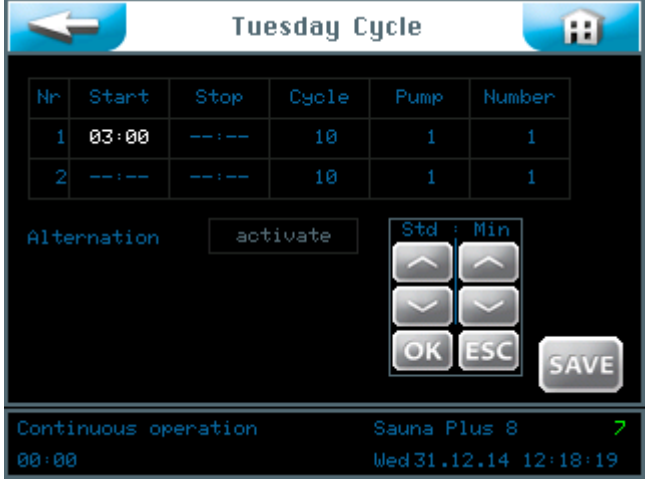

After tapping the input field, the font turns white and the navigation field is shown. Set the values required and save the input.

Field No. : 2 different operating periods can be configured, e.g. No. 1 for ladies' sauna in the morning and No. 2 for mixed sauna in the afternoon.

The time blocks must be at least 30 minutes apart! This means the end of period no. 1 must be at least 30 minutes before the start of period no. 2. For shorter distance, the system reports an error while saving the settings. The error is shown by the Start field with a red frame. Change the starting times accordingly, then save again.

The Cycle column can be used to set the cycle length in minutes for 2 subsequent splashes during this operating period. Save the result with OK.

The Pump column can be used to select the desired dosing pump and thus the corresponding fragrance by tapping the field several times. 1 to 4 different dosing pumps are available, depending on the version of the device.

The Number column can be used to set the number of splash repeats per cycle by tapping this field several times.

Save the input with SAVE.

The device automatically changes between different fragrance pumps when the **Alternate** function is activated. This function is only available when more than 1 fragrance pump is installed.

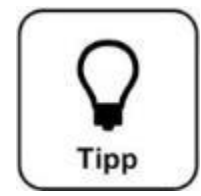

### HINT !

The earliest Start time you can set is 00:01! The last cycle should be started not later than 23:30! Otherwise, it may overlap with the next day.

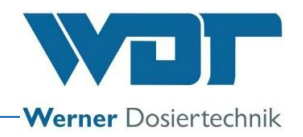

| Tuesday Cycle 🛛 🔃    |                   |      |       |           | Ð         |      |
|----------------------|-------------------|------|-------|-----------|-----------|------|
| Nn                   |                   | Stop | Cycle | Pump      | Number    |      |
| 1                    | 03:00             |      | 10    |           |           |      |
| 2                    |                   |      | 10    |           |           |      |
| Alte                 | Alternation activ |      |       |           |           |      |
|                      |                   |      |       |           |           |      |
| SAVE                 |                   |      |       |           |           |      |
| Continuous operation |                   |      |       | Sauna Pl  | us 8      | 2    |
| 00:00                |                   |      |       | Wed 31.12 | 2.14 12:1 | 9:26 |

Store the values with **SAVE** after completing the entry.

| Tue                  | esday Cycle 🛛 👔      |
|----------------------|----------------------|
| Adopt settings for   | r day:               |
| Monday               | Tuesday              |
| Wednesday            | Thursday             |
| Friday               | Saturday             |
| Sunday               |                      |
|                      | OKESC                |
| Continuous operation | Sauna Plus 8 7       |
| 00:00                | Wed31.12.14 12:23:31 |

The controller then asks whether you want to accept the settings for other days as well. Mark all days for which you want to use the same settings in green and confirm the selection with OK.

Accept values with OK or quit with ESC.

The state of the previous view. (Repeated query concerning saving)

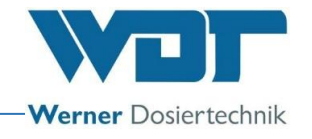

#### 6.4.3 Button operating mode

The Button operating mode can be used to determine on which days of the week and at which times of the day the splashes can be started by the guests in the sauna cabin.

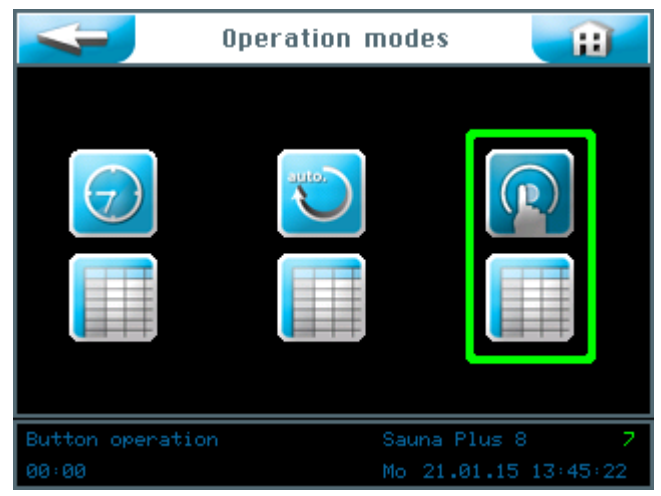

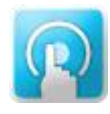

Start / select button operating mode

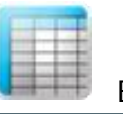

Entering settings for button operating mode

| 4                                                         | Operation modes 🛛 👔                                                                                       |
|-----------------------------------------------------------|----------------------------------------------------------------------------------------------------|
| Operati<br>Daily se<br>after ti<br>within ti<br>(e.g. mou | n mode button<br>ting of the splashes<br>e start by push-button<br>o time blocks<br>hing and afternooon). |
| Button operatio                                           | Sauna Plus 8 7                                                                                            |
| 00:00                                                     | Wed31.12.14 12:24:46                                                                                      |

Confirm the information text with OK.

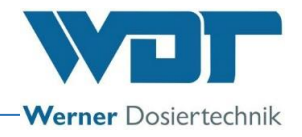

| Ma        | Mode button |      |  |
|-----------|-------------|------|--|
| Monday    | activ       |      |  |
|           | activ       |      |  |
| Wednesday | activ       |      |  |
| Thursday  | activ       |      |  |
|           | activate    |      |  |
| Saturday  | activate    |      |  |
| Sunday    | activate    |      |  |
|           |             | SAVE |  |

You can activate or deactivate each individual day of the week by pressing the corresponding active button in the right column.

Touch the left column of the relevant day of the week to enter starting times and the corresponding parameters.

The button menu for each day of the week.

| 4                      | Tue       | sday B       | utton       | <b>H</b> |
|------------------------|-----------|--------------|-------------|----------|
| no. Start<br>1 05:00   | Stop<br>: | Pump<br>1    | Number<br>1 |          |
|                        |           |              |             | OK ESC   |
| Multikeys<br>Lock time | act<br>1  | ivate<br>min |             |          |
|                        |           |              |             | SAVE     |

A completed input template is shown here. You can enter 2 different periods with appropriate parameters. The button in the sauna cabin is active during these periods.

| 4         | -         | Tue  | esday B | utton  | Ĥ    |
|-----------|-----------|------|---------|--------|------|
|           |           | Stop | Pump    | Number |      |
|           | 07:00     |      |         |        |      |
|           |           |      | OK ESC  |        |      |
| Mult      | Multikeys |      | otiv    |        |      |
| Lock time |           | 1    | min     |        |      |
|           |           |      |         |        |      |
|           |           |      |         |        | SAVE |

After tapping the input field, the font turns white and the navigation field is shown. Set the values required and save the input.

Field No.: 2 different operating periods can be configured, e.g. No. 1 for ladies' sauna in the morning and No. 2 for mixed sauna in the afternoon.

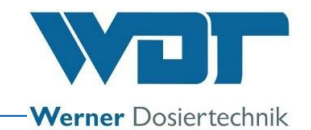

The time blocks must be at least 30 minutes apart! This means the end of period no. 1 must be at least 30 minutes before the start of period no. 2. For shorter distance, the system reports an error while saving the settings. The error is shown by the <u>Start</u> field with a red frame. Change the starting times accordingly, then save again.

The Pump column can be used to select the desired dosing pump and thus the corresponding fragrance by tapping the field several times. 1 to 4 different dosing pumps are available, depending on the version.

The Number column can be used to set the number of splashes by tapping this field several times.

The values can be stored by pressing the OK button.

Activate the Multikeys function when you have a version with several Pushbuttons.

The Lock Time button can be used to set the time in minutes in which no further splash can be started by using the button.

After completing the input, save the values with the SAVE button.

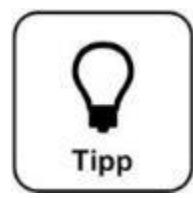

# <u>HINT !</u>

The

The earliest Start time you can set is 00:01! The last cycle should be started not later than 23:30! Otherwise, it may overlap with the next day.

| Tues               | aday Button 🛛 👔       |
|--------------------|-----------------------|
| Adopt settings for | day:                  |
| Monday             | Tuesday               |
| Wednesday          | Thursday              |
| Friday             | Saturday              |
| Sunday             |                       |
|                    | OK                    |
| Button operation   | Sauna Plus 8 7        |
|                    | Fri 17.07.15 08:07:56 |

The controller then asks whether you want to accept the settings for other days as well. Mark all days for which you want to use the same settings in green and confirm the selection with OK.

Accept values with OK or quit with ESC.

leads to the previous view. (Repeated request to save)

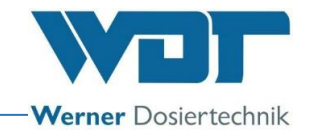

#### 6.5 Settings menu

Settings regarding the system, splash, pre-indication and effects and sound can be made here.

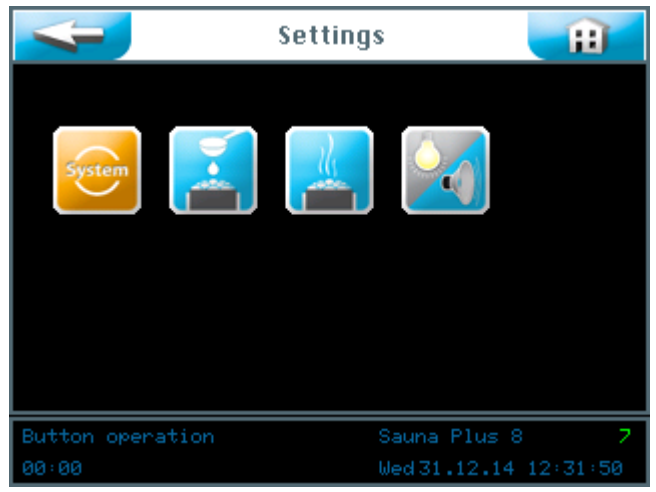

One of four settings groups can be selected on the touch screen:

- 1. System menu
- 2. Splash settings
- 3. Pre-indication heater
- 4. Effect + sound

The **Sector** leads to the previous view. (Repeated request to save)

#### 6.5.1 System menu

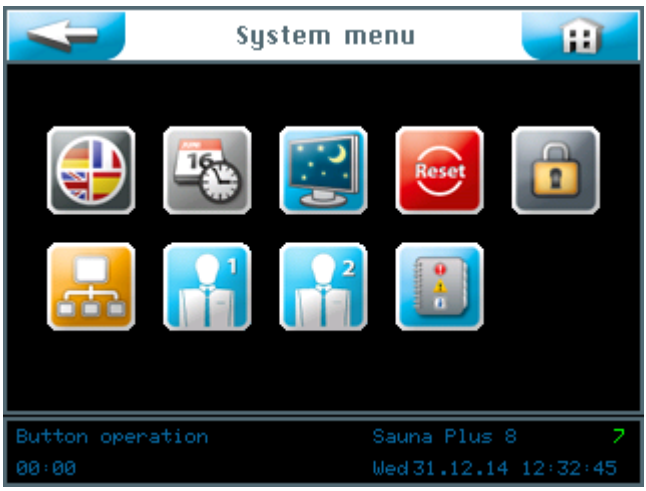

One of 9 function can be selected on the touch screen:

- 1. Language
- 2. Date + time
- 3. Display and backlight
- 4. Reset
- 5. User settings / password allocation
- 6. Network

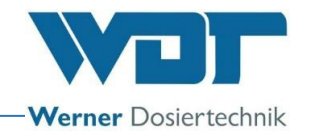

- 7. WDT menu 1
- 8. WDT menu 2
- 9. Log files

The <u>sector</u> leads to the previous view.

#### 6.5.1.1 Language

Select the preferred language.

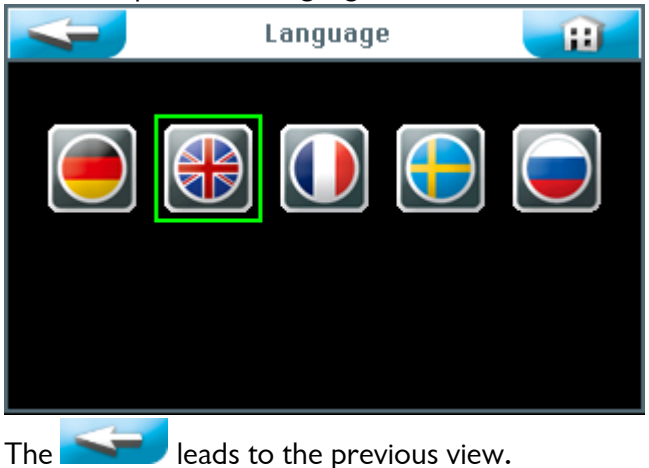

#### 6.5.1.2 Date + time

The required date and time can be set by using the arrow keys. Save and complete the entry with SAVE.

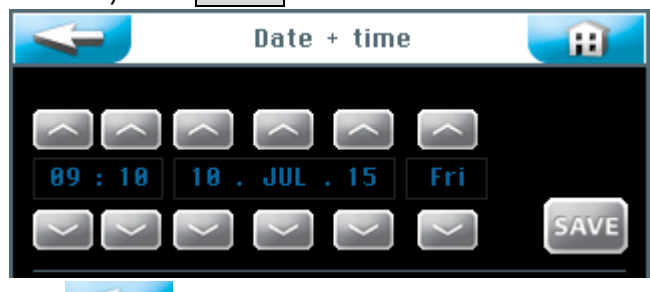

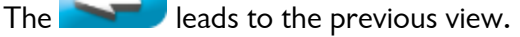

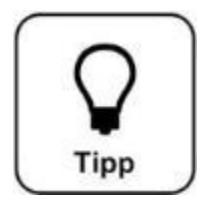

### <u>HINT !</u>

The adaptation of the time to summer and winter time must be manually performed!

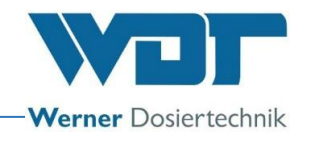

#### 6.5.1.3 Display + backlight

The settings for the display and buttons can be entered here.

#### Display brightness

The display switches to full <u>Display brightness</u> when the touch panel is touched. The display switches back to the screen saver after the predefined <u>Delay</u> has elapsed. One minute later, the screen saver is dimmed to the <u>Display dimmed</u> value and an automatic logout to user level 0 is performed.

#### Illumination buttons

The button illumination can be set for the active and inactive button in %.

| 4                                              | 득 🛛 Display + Backlight |     |          |      |          | H |
|------------------------------------------------|-------------------------|-----|----------|------|----------|---|
| Display brightness 100 %<br>Display dimmed 5 % |                         |     |          |      |          |   |
| Delay                                          |                         | 10  | min      |      |          |   |
| Illuminati                                     | Illumination buttons    |     |          |      |          |   |
| Activ                                          | 100                     | 100 | 100      | 100  |          |   |
| Inactiv                                        | 10                      | 10  | 10 10 10 |      |          |   |
| SAVE                                           |                         |     |          |      |          |   |
| Button operation Sauna Pl                      |                         |     |          | us 8 | 7        |   |
| 00:00 Fri10.00                                 |                         |     |          | 2.15 | 09:11:31 |   |

After tapping the input field, the font turns white and the navigation field is shown. Set the values required and save the input.

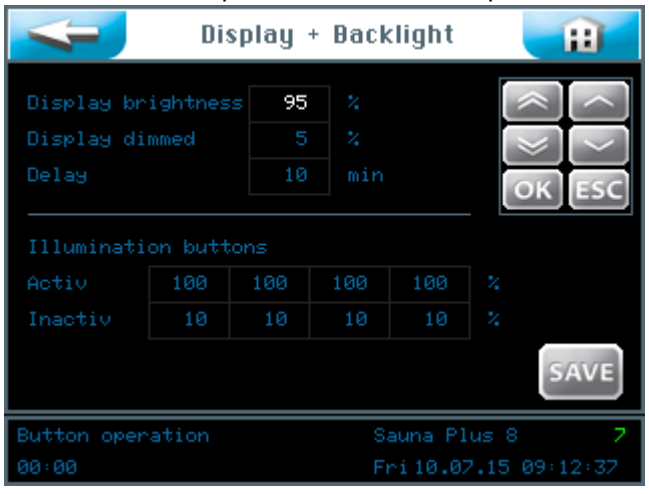

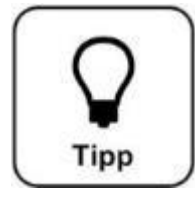

## <u>HINT !</u>

Enter the values set into the operating data sheet Section 9.4. The factory settings are also provided in the operating data sheet.

The button **Second** leads to the previous view.

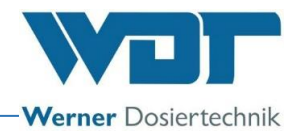

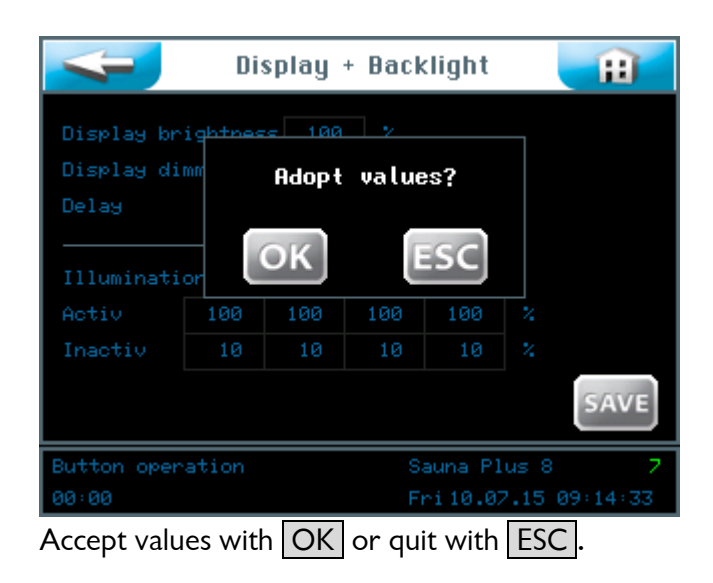

#### 6.5.1.4 Reset

Press the **Reset** button in the Systems menu when you want to reset the controller to factory settings.

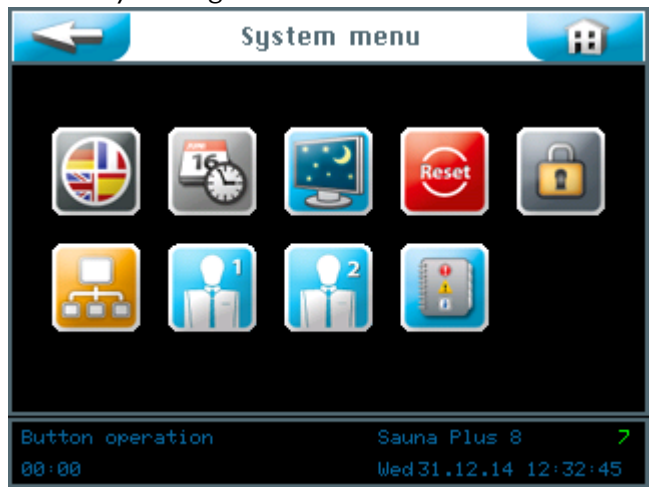

Resetting to factory settings depends on the user level at which you are logged in (see operating data sheet Section 9.4).

The values of the following menu ranges are set to factory settings on **User Levels** 2 and 3:

Button operation, display and back-light, splash as well as pre-indication and heater The values of the following, additional menu ranges are set to factory settings on On **User Level 5**, all passwords on User Levels 1-4 are reset, in addition to User Level 3.

On User Level 6, the time and weekday settings are reset as well.

On User Level 7, also the product name, serial number and date and time are reset.

On User Level 4, the network settings are reset.

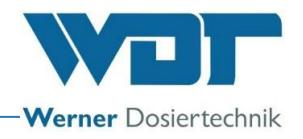

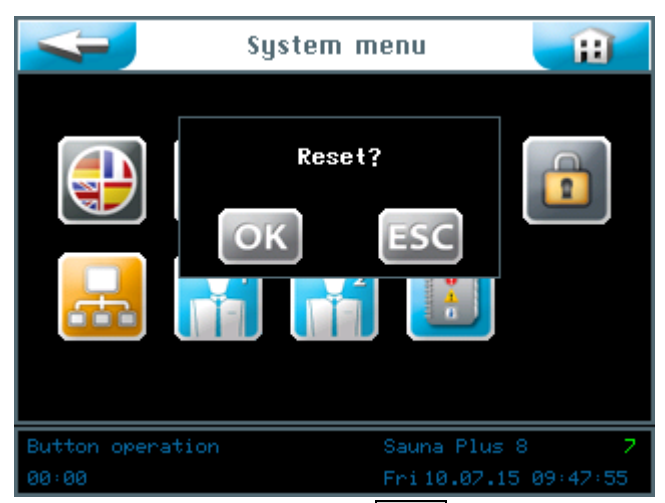

Confirm the selection with OK so that the software can be reset to factory settings. The current settings are retained when you terminate the command with ESC. The factory settings are provided in the operating data sheet Section 9.4.

#### 6.5.1.5 User settings / password allocation

The passwords for the different user levels can be changed here. The default passwords can be found in the operating data sheet in Section 0.

| Password 👔                      |
|---------------------------------|
| Final customer                  |
| Technician 1                    |
| Technician 2                    |
| Admin                           |
|                                 |
|                                 |
|                                 |
|                                 |
| Button operation Sauna Plus 8 7 |
| 00:00 Tue 14.07.15 15:52:31     |

Select which password is to change.

| Final customer |
|----------------|
| Technician 1   |
| Technician 2   |
| Admin          |
|                |

The password must have 4 characters The password must have 5 characters The password must have 6 characters The password must have 7 characters

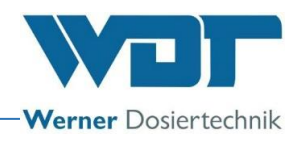

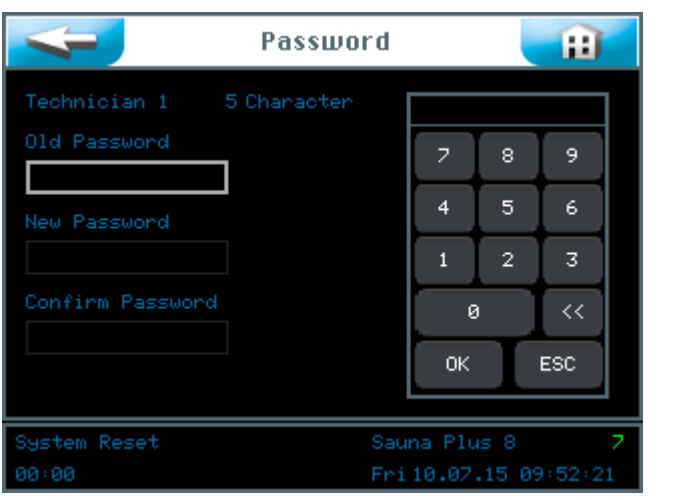

Enter the respective password and confirm the entry with OK .

The password was successfully changed when the display returns to the "System Menu" after the last entry. The user level selected will be shown in green in the information line.

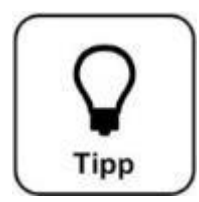

### <u>HINT !</u>

Enter the changed password in the operating data sheet.

### 6.5.1.6 Network

This function is currently not active.

| -            | Network   | Ħ           |
|--------------|-----------|-------------|
| RS422 Master |           |             |
| RS485 Master |           |             |
|              |           |             |
|              |           |             |
|              |           |             |
|              |           |             |
|              |           | SAVE        |
| System Reset | Sauna Pl  | us 8 7      |
| 00:00        | Fri 10.07 | 15 09:53:24 |

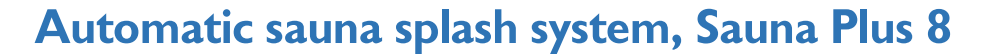

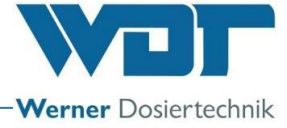

#### 6.5.1.7 WDT menu 1

The operator has reading rights for this menu. Changes may only be performed by the WDT company customer service.

|                                        | WDT Menu 1   | Ħ        |
|----------------------------------------|--------------|----------|
| Installed pumps<br>Start screen<br>PWM | 4<br>1<br>N  | SAVE     |
| Button operation                       | Sauna Plus   | 8 7      |
| 00:00                                  | Tue 14.07.15 | 15:18:26 |

#### 6.5.1.8 WDT menu 2

The operator has reading rights for this menu. Changes can only be performed by the WDT company customer service.

| <b>ч</b> и                                                                     | T Menu 2 🛛 👔                 |
|--------------------------------------------------------------------------------|------------------------------|
| Product<br>Software version<br>Hardware version<br>Delivery date<br>Serial no. | Sauna Plus 8<br>1.1.1<br>1.1 |
| Splashcounter                                                                  | 4                            |
| Last access WDT                                                                | 10.07.15 09:55 SAVE          |
| Button operation                                                               | Sauna Plus 8 <mark>7</mark>  |
| 00:00                                                                          | Fri10.07.15 09:55:57         |

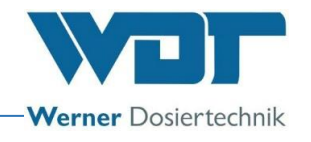

#### 6.5.1.9 Log file

The log file, including the last 255 events, is stored by the software. Faulty results are shown in red.

| No Date Time Co Description                                                                                                    |       |
|----------------------------------------------------------------------------------------------------|-------|
| 174       10.07.15       09:58       14       8 do not close         173       10.07.15       09:56       1       System re-start         172       10.07.15       09:56       1       System re-start         172       10.07.15       09:55       1       System re-start         171       10.07.15       09:55       2       230V switch-off         170       10.07.15       09:54       1       System re-start         169       10.07.15       09:54       1       System re-start         168       10.07.15       09:54       2       230V switch-off         167       10.07.15       09:53       1       System re-start         168       10.07.15       09:53       1       System re-start         165       10.07.15       09:53       2       230V switch-off         165       10.07.15       09:53       2       230V switch-off         164       10.07.15       09:52       2       230V switch-off         162       10.07.15       09:52       2       230V switch-off         161       10.07.15       09:51       1       System re-start         162       10.07.15       09:51 </td <td></td> |       |
| Button operation Sauna Plus                                                                                                    | s 8 7 |

#### 6.5.2 Splash menu

| -                | Splash 👔       |                      |  |  |
|------------------|----------------|----------------------|--|--|
| Pre-indication   |                | sec activate         |  |  |
| Splash time      |                | sec                  |  |  |
| Pause time       |                | sec                  |  |  |
|                  |                |                      |  |  |
| Runtime Pump 1   |                | sec                  |  |  |
| Runtime Pump 2   |                | sec                  |  |  |
| Runtime Pump 3   |                | sec                  |  |  |
| Runtime Pump 4   |                | sec CAVE             |  |  |
|                  |                | SAVE                 |  |  |
| Button operation | Sauna Plus 8 7 |                      |  |  |
| 00:00            |                | Wed31.12.14 12:39:39 |  |  |

The Splash menu is used to set the splash parameters.

#### Pre-indication:

The pre-indication time before a sauna splash, can be set here for a pre-indication function of an actuaor (e.g. light). Pre-indication means that an actuator is triggered before the sauna splash to indicate the upcoming splash to the sauna guests.

#### Splash time:

The duration of the splash onto the sauna heater (opening time of the solenoid valve)

#### Pause time:

The break between two splash repeats

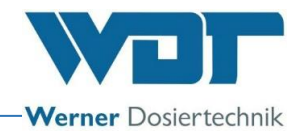

#### Running time of Pump X:

Here you set the Running time of the respective fragrance dosing pump during the splash. Is the pump running time longer than the infusion time, so this will be completed at the latest by the end of the infusion period. This prevents the pure perfume can be metered on the heater.

| 7                                           | Spl          | ash    |                                | Ħ          |
|---------------------------------------------|--------------|--------|--------------------------------|------------|
| Pre-indication<br>Splash time<br>Pause time | 0<br>30<br>5 |        | activate                       |            |
| Runtime Pump 1                              |              |        | ОК                             | )<br>ESC   |
|                                             |              |        |                                | SAVE       |
| Button operation                            |              | S<br>M | auna Plus 8<br>ed 31 12 14 12: | 7<br>78:10 |

Set the desired values and store with SAVE. (Illustrated version with 1 pump)

|                           | Spla   | ash                          | Ĥ          |
|---------------------------|--------|------------------------------|------------|
| Pre-indication            | Q      | sec ectius                   |            |
| Splash time<br>Pause time | Adopt  | values?                      |            |
| Runtime Pump              | bк]    | ESC                          |            |
| Runtime Pump 2            | 5      | sec                          |            |
| Runtime Pump 3            |        |                              |            |
| Runtime Pump 4            |        |                              | SAVE       |
| Button operation          |        | Sauna Plus                   | 8 7        |
| 00:00                     |        | Wed31.12.1                   | 4 12:40:59 |
| The <b>Second</b> leads   | to the | previous viev<br>minate with | v.<br>ESC  |

#### 6.5.3 Menu heater

#### Start delay:

The first splash after the power has been turned on is delayed by the time set here.

#### Saunaheater:

The Sauna Plus 8 automatic splash system has the option of sending a control signal to the heater controller to heat up the heater before a splash. This pre-heating time can be set here. Not every saunaheater is equipped with this function!

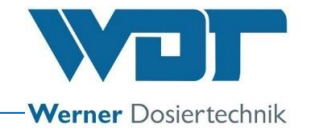

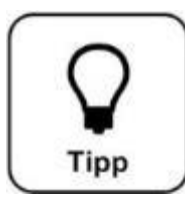

# <u>HINT !</u>

The pre-heating time for the sauna heater is just as long as the preindication time when the Button operating mode is chosen.

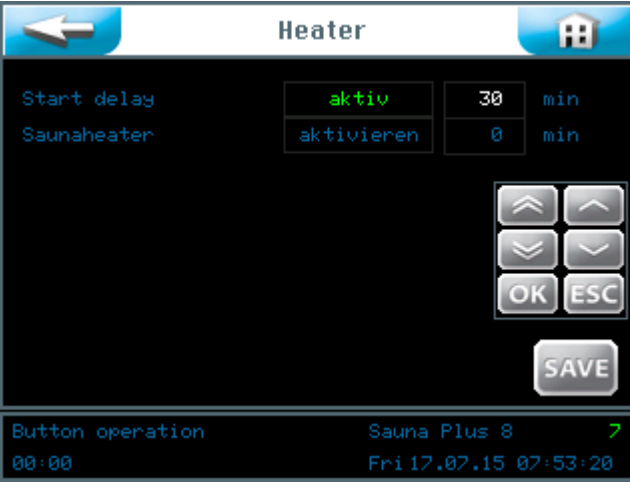

Here you can activate or deactivate both functions and set the times required by tapping the appropriate fields.

Heater Heater Start delay Adopt values? Mopt values? Min K ESC Min Saunaheater Mopt values? Fri 17.07.15 07:55:19 The leads to the previous view. Confirm with OK or terminate with ESC.

Store the data with the SAVE button once the entry is completed.

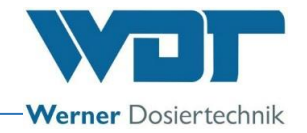

#### 6.5.4 Effect illumination and sound menu

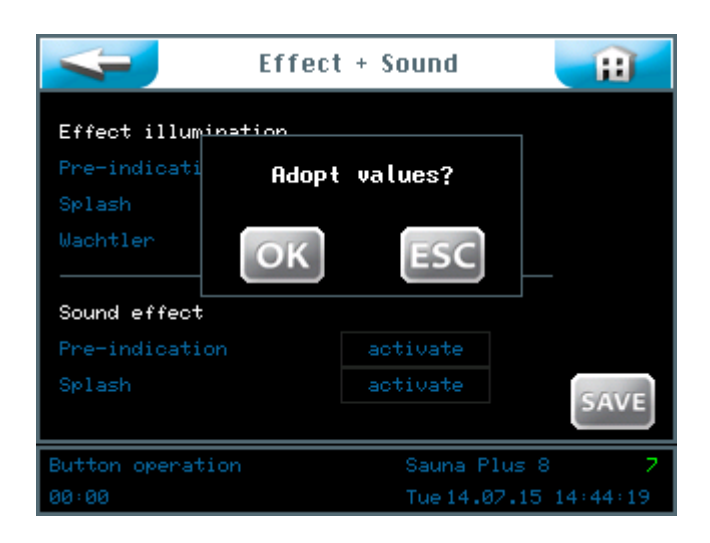

#### Effect illumination:

This signal can be used to trigger a light effect for the splash pre-indication and/or during the splash. The effect illumination can be activated for the splash pre-indication and/or during the splash.

#### Announcement:

Announcement time before the splash. This time is taken over from the announcement + heater setting, see Section 6.5.2.

#### Splash:

Splash length; the time is taken over from the Splash Length setting, Section 6.5.2.

#### Sound effect:

This signal can be used to trigger a sound effect during the splash announcement and/or the splash. The sound effect can be activated during the announcement and/or the splash.

#### Announcement:

Announcement time before the splash. This time is taken over from the announcement + heater setting, see Section 6.5.2.

#### Splash:

Splash length; the time is taken over from the Splash Length setting, Section 6.5.2.

Store the data with the SAVE button once the entry has been completed.

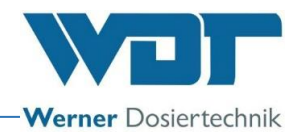

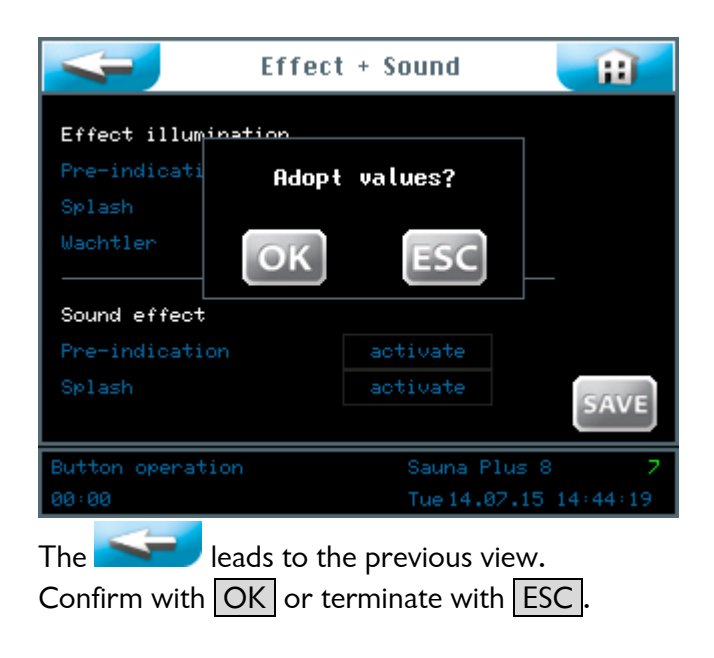

#### 6.6 Service menu

The Service menu can be used for functional tests of actuators and the controller. They are also used for fault searches.

The Service menu also includes device information.
Service menu

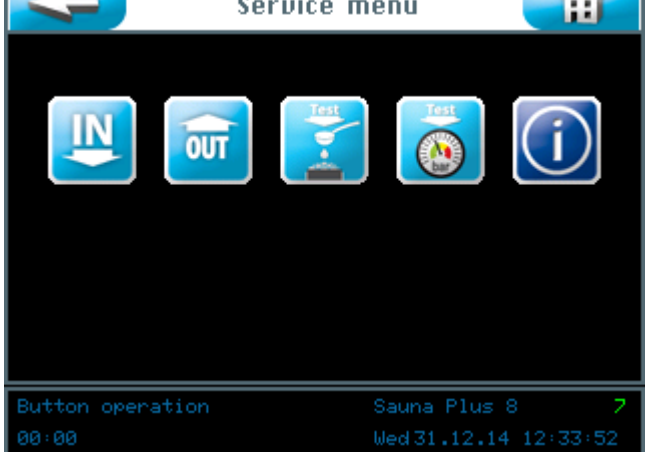

You can select one of 5 menus with the touch screen:

- 1. Inputs test menu
- 2. Outputs test menu
- 3. Splash test menu
- 4. Pressure switch test menu
- 5. Information test menu

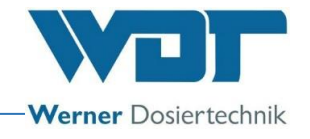

#### 6.6.1 Inputs test menu

This function can be used to test the 5 electrical inputs to the controller.

|                             | Test                       | Test Inputs |      |          |  |
|-----------------------------|----------------------------|-------------|------|----------|--|
|                             |                            |             |      |          |  |
| no.                         | Input                      |             | Test |          |  |
| 1                           | Button 1                   | SL12 1/2    | 1    |          |  |
| 2                           | Button 2                   | SL12 3/4    |      |          |  |
| 3                           | Button 3                   | SL12 5/6    |      |          |  |
| 4                           | Button 4                   | SL12 778    |      |          |  |
| 5                           | Pressure switch            | SL15 1/2    |      |          |  |
|                             |                            |             |      |          |  |
|                             |                            |             |      |          |  |
| Test operation Sauna Plus 8 |                            |             | 7    |          |  |
| 00:00                       | 00:00 Fri10.07.15 10:00:23 |             |      | 10:00:23 |  |

The Test column shows the actual state for the respective input. When no electrical signal is provided to the input, a 0 is shown. When an electrical signal is provided to the input, a green 1 is shown.

#### Explanation:

Button 1-4: A signal from the respective button is provided (only when button operation is active).

Pressure switch: A signal is provided by the pressure switch.

Terminal: Assignment of the terminal point on the board

#### 6.6.2 Outputs test menu

This function can be used to test the 16 electrical outputs of the controller.

|                             |     | 🗾 Test | Outputs  |      | Ħ  |
|-----------------------------|-----|--------|----------|------|----|
|                             | no. | Output | Port     | Test |    |
|                             |     | Pump 1 | SL10 1/2 | Off  | 27 |
|                             |     | Pump 2 | SL10 3/4 | Test |    |
|                             |     | Pump 3 | SL10 5/6 | Off  |    |
|                             |     | Pump 4 | SL10 7/8 | Off  |    |
|                             |     |        |          |      |    |
|                             |     |        |          |      |    |
|                             |     |        |          |      |    |
| Test operation Sauna Plus 8 |     |        | 2        |      |    |
| 00:00 Fri 10.07.15 10:01:15 |     |        | 10:01:15 |      |    |

Select the desired test line and start it by tapping the field Off.

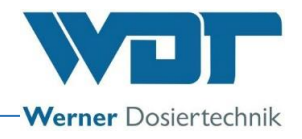

#### Test no. 1 to 4

| 4 | Test   | Ð        |      |    |
|---|--------|----------|------|----|
|   | Output | Port     | Test |    |
|   |        | SL10 1/2 | Off  | 27 |
|   | Pump 2 | SL10 3/4 | Test |    |
|   | Pump 3 | SL10 5/6 | Off  |    |
|   | Pump 4 | SL10 7/8 | Off  |    |
|   |        |          |      |    |

The word Test appears in a green font in the field and the timer counts from 30 seconds to 0.

An electrical signal is provided at the output during this time. A consumer connected to this output will operate during these 30 seconds.

| < | 🗾 Test         | Test Outputs |      |  |  |
|---|----------------|--------------|------|--|--|
|   | Output         | Port         | Test |  |  |
|   | Wachtler       |              | Off  |  |  |
|   | Effect light   |              | Off  |  |  |
|   | Pre-indication | SL4 1/2      | Off  |  |  |
|   | Magnetvalve    | SL5 1/2      | Off  |  |  |
|   |                |              |      |  |  |

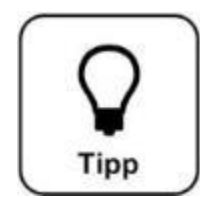

### <u> HINT !</u>

Test No. 5, Wachtler is not active.

#### Test no. 9 to 12

| 4  | Test             | Outputs |      | <b>H</b> |
|----|------------------|---------|------|----------|
|    | Output           |         | Test |          |
|    | fault indication | SL6     | Off  |          |
| 10 | Sound            |         | Off  |          |
|    | Saunaheater      | SL8     | Off  |          |
| 12 |                  |         | Off  |          |
|    |                  |         |      |          |

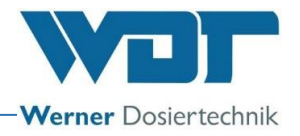

#### Test no. 13 to 16

| 4  | 🚽 Test        | Test Outputs |      |  |  |
|----|---------------|--------------|------|--|--|
|    | Output        | Port         | Test |  |  |
| 13 | Button ill. 1 |              | Off  |  |  |
|    | Button ill. 2 |              | Off  |  |  |
| 15 | Button ill. 3 |              | Off  |  |  |
| 16 | Button ill. 4 |              | Off  |  |  |
|    |               |              |      |  |  |

#### 6.6.3 Splash test menu

This test is used to inspect the splash function.

In this test a hole splash cycle is executed. The Splash test menu is started with the Start button.

| 4 |                | 🕖 Test           | Splash | 1     | Ĥ              |
|---|----------------|------------------|--------|-------|----------------|
|   |                | Heat up Oven     | Off    |       |                |
|   |                | Pre-indication   | Off    |       |                |
|   |                | Splash Pump1     | Off    |       |                |
|   |                | Splash Pump2     | Off    |       |                |
|   |                | Splash Pump3     | Off    |       |                |
|   |                | Splash Pump4     | Off    |       |                |
|   |                | Effect light     | Off    |       |                |
|   |                | Sound            | Off    |       |                |
|   |                | Wachtler         | Off    |       | Start          |
|   | 10             | fault indication | Off    |       |                |
|   |                |                  |        |       |                |
| Т | Test operation |                  | Sa     | una f | Plus 8 7       |
| 0 |                |                  |        | e14.  | 07.15 14:46:35 |

The 10 test functions start sequentially and run for 5 seconds each. The operator checks the correct functioning of the actuators activated.

|                        | Test                                                                           | Splash                                 |                  | Ĥ                          |
|------------------------|--------------------------------------------------------------------------------|----------------------------------------|------------------|----------------------------|
| 1<br>2<br>3<br>4<br>5  | Heat up Oven<br>Pre-indication<br>Splash Pump1<br>Splash Pump2<br>Splash Pump3 | Test<br>Ok<br>Ok<br>Ok<br>Test         | 0<br>0<br>0<br>4 |                            |
| 6<br>7<br>8<br>9<br>10 | Splash Pump4<br>Effect light<br>Sound<br>Wachtler<br>fault indication          | Off<br>Off<br>Off<br>Off<br>Off<br>Off |                  | Start                      |
| Test (<br>00:00        | operation                                                                      | Sau<br>Tue                             | una (            | Plus 8 7<br>07.15 14:48:39 |

When a test is active, the state will be shown as Test and the appropriate electric output will be triggered. Thereafter, the respective field will switch to OK.

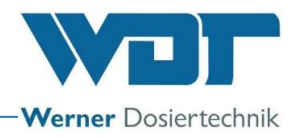

| 4 |                | 🗾 Test           | Splas | h      | Ĥ              |  |
|---|----------------|------------------|-------|--------|----------------|--|
|   |                | Heat up Oven     | Ok    |        |                |  |
|   |                | Pre-indication   | Ok    |        |                |  |
|   |                | Splash Pump1     | Ok    |        |                |  |
|   |                | Splash Pump2     | Ok    |        |                |  |
|   |                | Splash Pump3     | Ok    |        |                |  |
|   |                | Splash Pump4     | Ok    |        |                |  |
|   |                | Effect light     | Ok    |        |                |  |
|   |                | Sound            | Ok    |        |                |  |
|   |                | Wachtler         | Ok    |        | Start          |  |
|   | 10             | fault indication | Ok    |        |                |  |
|   |                |                  |       |        |                |  |
| Т | Test operation |                  |       | auna P | Plus 8 7       |  |
|   |                |                  |       | ue 14. | 07.15 14:50:21 |  |

The test is completed when all individual tests are marked with OK.

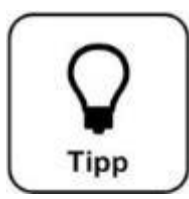

# <u>HINT !</u>

This test does not generate fault messages. The person performing the test must check / observe whether the actuators activated function correctly!

#### 6.6.4 Pressure switch test menu

This test is used to check the function of the pressure switch.

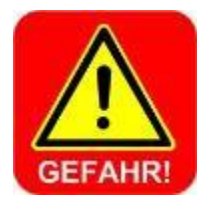

## DANGER !

The function of the pressure switch is particularly important to ensure that no undiluted fragrance can be dosed onto the sauna heater.

The device will not be ready for operation when the pressure switch is defective or splash water is lacking, as most fragrances are easily flammable!

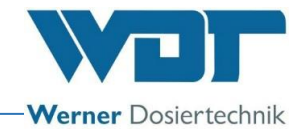

Start the Pressure Switch test menu with the green <u>Start</u> button. The test will then automatically proceed. The appropriate message will be shown thereafter.

| Test Pr        | essu                 | reswitch 📰     |  |
|----------------|----------------------|----------------|--|
|                |                      | 0.11.1         |  |
| lest started   |                      | Switch off     |  |
| Valve open     |                      | Switch off     |  |
| Test completed |                      | Wasser missing |  |
|                |                      | Start          |  |
| Test operation | Test operation S     |                |  |
| 00:00          | Tue14.07.15 15:12:06 |                |  |

See fault removal in Section 7.3, "Water cleaning pressure not reached"

| Test Pr        | essu         | reswitch 🔡          |   |
|----------------|--------------|---------------------|---|
|                |              |                     |   |
| Test started   |              |                     |   |
| Valve open     |              | Switch on           |   |
| Test completed |              |                     |   |
|                |              | Start               |   |
|                |              |                     |   |
| Test operation | Sauna Plus 8 | 7                   |   |
| 00:00          |              | Tue14.07.15 14:52:2 | 8 |

See fault removal in Section 7.3 "Switch defective"

|   | 🥪 Test Pr      | essu | reswitch 🔡            |
|---|----------------|------|-----------------------|
|   | Test started   |      | Switch off            |
|   | Valve open     |      | Switch on             |
|   | Test completed |      | Switch ok             |
|   |                |      |                       |
|   |                |      | Start                 |
| Т | est operation  |      | Sauna Plus 8 7        |
|   |                |      | Tue 14.07.15 14:51:26 |

The test was successful. The pressure switch is in order.

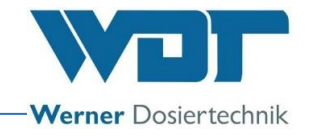

#### 6.6.5 Information

Touch the Info button in the Service menu to show the device data.

| 4                                                       |                                                             | Info                         | <b>H</b> |
|---------------------------------------------------------|-------------------------------------------------------------|------------------------------|----------|
| Product<br>Software<br>Hardware<br>Delivery<br>Serial n | version<br>version<br>date<br>0.                            | Sauna Plus 8<br>1.1.1<br>1.1 |          |
| Installe                                                | d pumps                                                     |                              |          |
| Werner Do<br>Hettling<br>86637 We<br>www.wern           | osiertechnik Gm<br>er Str. 17<br>rtingen<br>er-dosiertechni | bh & Co. KG<br>k.de          |          |
| Button op                                               | eration                                                     | Sauna Plus 8                 | 2        |
| 00:00                                                   |                                                             | Fri 10.07.15                 | 10:16:35 |

#### 6.7 Login

See Section 6.3.1

#### 6.8 Logout

Touch the Logout button in the main menu to change to User Level 0 (operating level). The display in the information bar changes to 0.

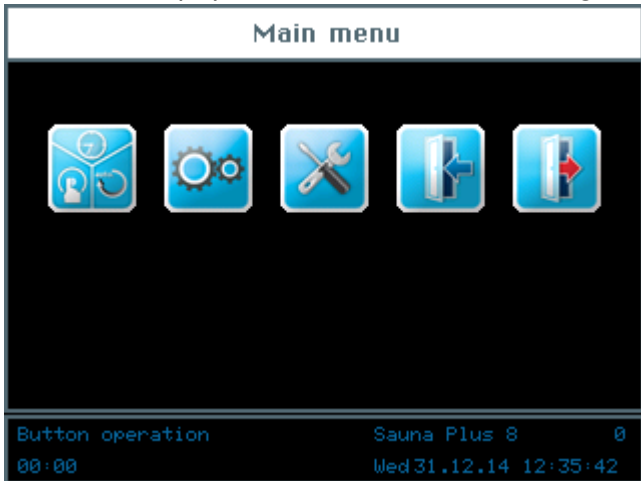

#### Automatic logout:

The display switches to the screen saver when a selectable time period has expired. After a further minute has elapsed, the screen saver is dimmed and an automatic logout to user level 0 is performed.

The login process must be repeated before any settings can be made.

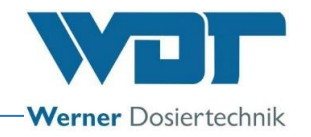

#### 6.9 Optional functions

None

#### 6.10 Top up consumables

#### Fragrance:

Remove the empty fragrance delivery container. Unscrew the lid of the fragrance container and drill a hole of at least 7mm diameter into the lid. Screw back the lid and place the delivery container onto the bracket of the automatic sauna splash system. Push the suction hose as deeply into the container as possible, so that the end of the suction hose touches the bottom and the entire content can be used up.

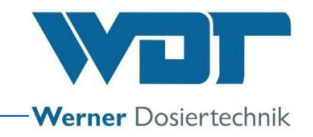

## 7 Maintenance, service, faults

#### 7.1 Device maintenance

It is recommended to task a specialist company with maintenance.

The following points must be considered for problem-free function of the automatic sauna splash system:

- 1. Regular cleaning of the device.
- 2. Storage of the consumables
- Inspection and maintenance according to the maintenance protocol in Section 9.5

#### 7.1.1 Check the dosing valve

Some fragrance concentrates create deposits in the dosing line and the dosing valve. It is possible that water is pressed back during the splash or that the fragrance dosing is interrupted, in particular when the dosing hose is already damaged. Therefore check the dosing valve every 6 months or as required. Let the pump aspire a bit of air and track the air bubble while the pump is running when you top up the fragment. The fragrance dosing system is in order when the air bubble is transported in the suction/pressure hose. The dosing valve is clogged when the air bubble only moves back and forth. Disconnect the dosing hose from the dosing valve for cleaning purposes, unscrew the dosing valve and wash it with warm water or methylated spirits. Install a new valve when this is not successful.

#### 7.1.2 Check / replace hose set

The pump hose in the pump is subject to mechanical and chemical stress. The pump hose must therefore be checked during each fragrance change in order to detect damage and replace the hose set in due time. The hose set must be exchanged at the latest every 6 months and more often when corrosive fragrances are used!

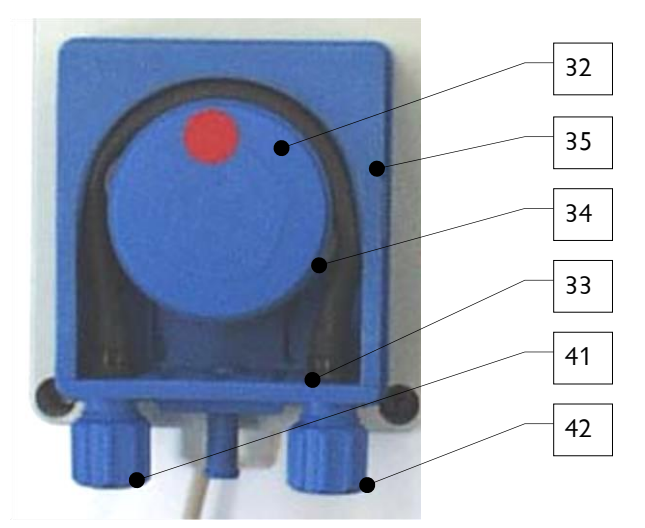

Figure 19, Hose dosing pump

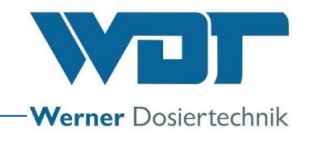

#### Components of the hose dosing pump

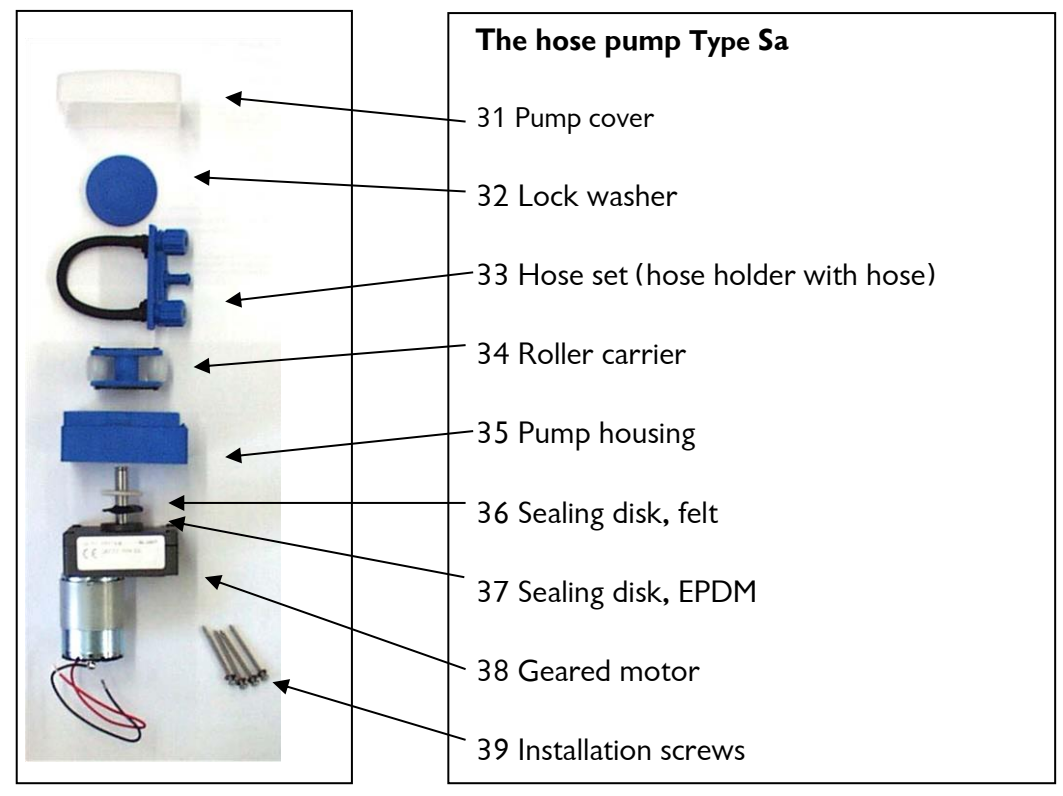

Figure 20, Hose dosing pump spare parts

#### Exchanging the pump hose

Gently pull the hose holder forwards at the suction and pressure connection and remove the transparent pump cover and the lock washer in order to exchange the pump hose. Turn the roller carrier to the left and pull the dosing hose forwards through the recess in the roller carrier. (also see Figures in Section 5.2)

Pull the hose holder with the dosing hose out of the guide and carefully remove the cable ties at the hose connections with a sharp knife or with pliers while taking care that the hose nipple is not damaged. Push the new dosing hose onto the hose nipples up to the limit stop, so that the markers at the hose ends are in front. This ensures that the hose is not twisted. Fasten the hose ends with the hose binders and cut off protruding parts of the hose binders. Turn the roller carriers anticlockwise and carefully press the hose into the housing (see Figures in Section 5.2). Click back the lock washer and the pump cover.

#### 7.1.3 Clean the heater shower

The heater shower will necessarily calcify after some period of use. Clean the automatic sauna splash system by switching it off, unscrewing the shower, cleaning it mechanically and with mild acid and re-attaching it hand-tight. Only use Teflon tape for sealing.

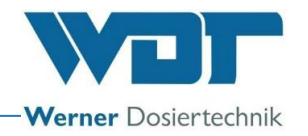

#### 7.1.4 Clean the dirt filter

The dirt filter (2, Page 14) in the supply pipe must be cleaned according to the pollution level of the water network. This is particularly important directly after commissioning and after maintenance work, as the pipes and the water are more likely to contain dirt after assembly work. Close the ball valve (1) for this purpose, unscrew the sealing plug of the filter, pull out the filter element, clean it under flowing water and re-install it. Take care that the seal does not get damaged.

#### 7.2 Regular water inspection

No water inspection is required when drinking water from the mains network is used.

#### 7.3 Fault removal / fault codes

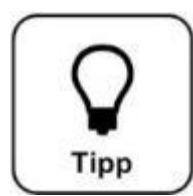

### <u>HINT !</u>

It is furthermore possible that the switches or sensors are faulty and that it is therefore not possible to transmit an electrical signal.

#### Fault indications:

See the following fault table for removing the fault messages

#### Fault indication 1:

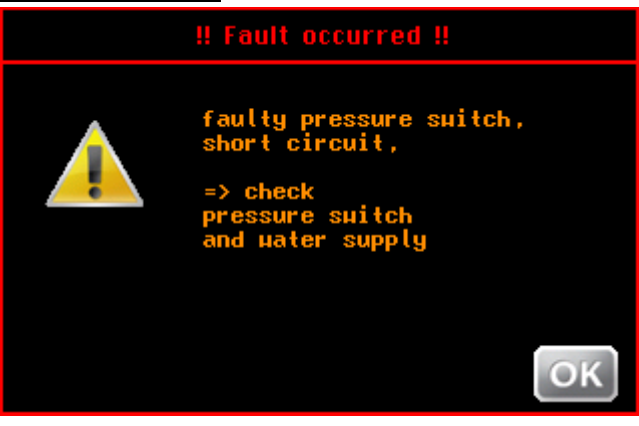

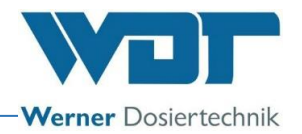

#### Fault indication 2:

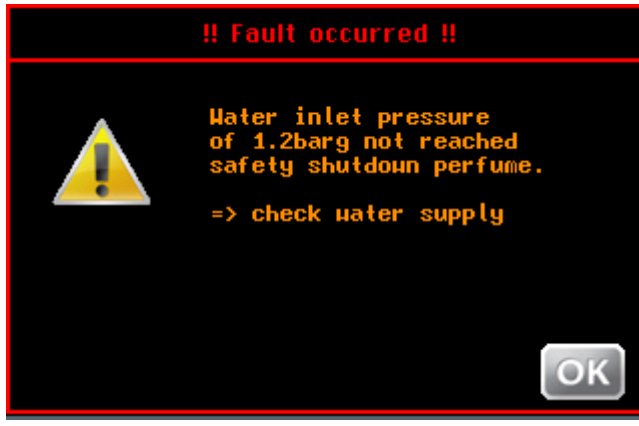

#### Fault indication 3:

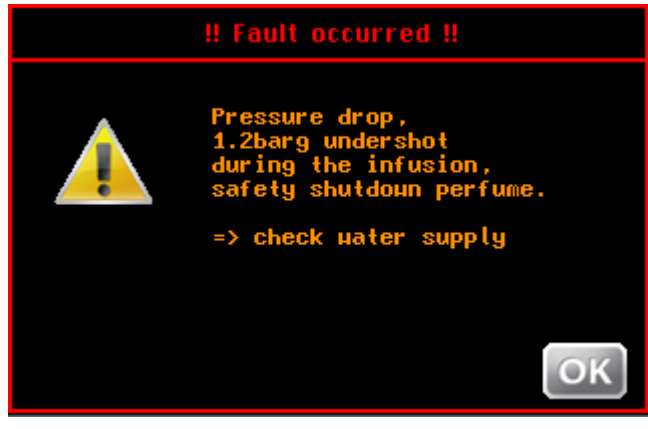

#### Fault indication 4:

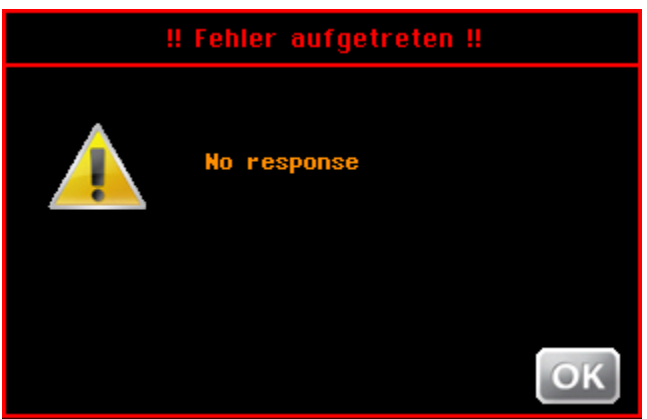

#### Missing communication between the two PC boards.

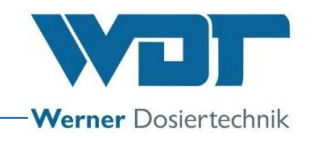

#### Fault table

| Fault indication / fault          | Possible cause                          | Actions                                   |
|-----------------------------------|-----------------------------------------|-------------------------------------------|
|                                   |                                         |                                           |
| Fault indication 1                | • Pressure switch defective             | • Check pressure switch, replace if       |
| Fault pressure switch, short-     |                                         | necessary                                 |
| circuit                           | <ul> <li>Splash line blocked</li> </ul> | Check / exchange splash line              |
| Fault indication 2                | • Water supply interrupted              | Check water supply                        |
| Water inlet pressure of 1.2barg   | • Water pressure too low                | Check the supply line                     |
| not reached. safety switch-off    |                                         |                                           |
| fragrance                         |                                         |                                           |
| Fault indication 3                | • Water supply interrupted              | Check water supply                        |
| Pressure drop, 1.2barg not        | Water pressure too low                  | <ul> <li>Check the supply line</li> </ul> |
| reached during the splash,        |                                         |                                           |
| safety switch-off fragrance       |                                         |                                           |
| Pault Indication 4                | Communication fault                     | • Switch off the device at the main       |
| no response                       | control board                           | switch and switch it on after 5           |
| The device cannot be switched on  | Main fuse F0 defective                  | Check or exchange the fuse                |
|                                   | Main switch defective                   | Check main switch                         |
|                                   | Power supply interrupted                | Check the power supply                    |
|                                   |                                         |                                           |
| System does not work              | Wrong setting                           | Check settings                            |
|                                   | • Main fuse F1 at main PC               | • Exchange main switch F1                 |
|                                   | board defective                         |                                           |
| Effect illumination does not work | • Fuse F3 effect illumination           | • Exchange fuse F3                        |
|                                   | defective                               |                                           |
|                                   | Wrong setting                           | Check settings                            |
| Announcement does not work        | • Fuse F4 for announcement              | • Exchange fuse F4                        |
|                                   | defective                               |                                           |
| Colonaid value with out function  | • Wrong setting                         | • Check setting                           |
| Solehold valve without function   | Fuse F5 solenoid valve water            | • Exchange fuse F5                        |
|                                   | Solenoid valve defective                | Check / renew solenoid valve              |
| 1 dosing pump without function    | • Fuse F10 F11 F12 or F13               | Exchange appropriate fuse                 |
|                                   | defective                               |                                           |
|                                   | Motor of pump defective                 | • Check / renew motor of pump             |
| Button illumination does not work | Fuse F14 defective                      | • Exchange fuse F14                       |
| No splash                         | Fuse F5 defective                       | Check fuses                               |
|                                   | Solenoid valve defective                | Check / exchange solenoid valve           |
|                                   | • No water supply pressure              | • Check water supply                      |
|                                   | Device input filter clogged             | • Clean input filter                      |
|                                   | <ul> <li>Splash line blocked</li> </ul> | • Clean splash line                       |

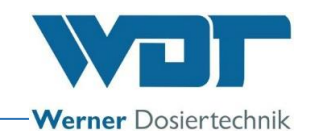

| No fragrance dosing | • Fuses F10 - F13 defective                            | Check fuses                               |
|---------------------|--------------------------------------------------------|-------------------------------------------|
|                     | <ul> <li>Fragrance pump defective</li> </ul>           | <ul> <li>Check / exchange pump</li> </ul> |
|                     | <ul> <li>Dosing hose worn</li> </ul>                   | <ul> <li>Exchange dosing hose</li> </ul>  |
|                     | <ul> <li>Roller carriers worn out</li> </ul>           | • Exchange roller carriers                |
|                     | <ul> <li>Dosing valve blocked</li> </ul>               | Check / clean / exchange dosing           |
|                     |                                                        | valve                                     |
| Wrong time          | • Power supply interrupted for more than 20 days       | • Reset the time                          |
|                     | <ul> <li>Internal accumulator<br/>defective</li> </ul> | Check / exchange accumulator              |

#### 7.4 Special versions

The standard equipment of the device includes 1 fragrance pump. Up to 4 fragrance pumps can be ordered for special versions.

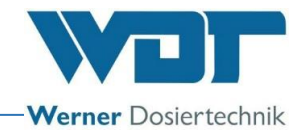

### 8 Shutting down - Storage - Disposal

#### 8.1 General

The devices must be completely emptied or protected against frost when they are shut down!

#### Disposal of old part and operating materials

Thoroughly clean disassembled, contaminated parts before disposing of them. Used parts and operating materials must be disposed of according to the regulations at the place of operation or recycled. Please take note of the respective instruction on the packaging when the operating materials are subject to specific regulations. In cases of doubt, information should be available from the institution

responsible for disposal at your place of operation. When this is not possible, dispose of them as special waste.

#### 8.2 Automatic sauna splash system

Switch off the device at the main switch when shutting down the the sauna automatic.

The fragrance containers must be manually emptied and cleaned when the system is shut down for more than 30 days.

Fragrance dosing lines must be rinsed with water.

All parts should be stored in a dry and clean state.

Remove the roller carriers from the dosing pump(s) to ensure that the dosing hoses do not get damaged. Preferable see Section 5.2.

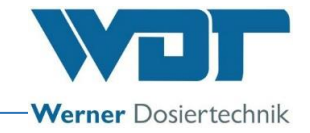

## 9 **Documents**

### 9.1 Declaration of conformity

| WDT Werner Dosie                                                                                                    | ertechnik GmbH & Co. KG                                                                                                    |                                                                                                    |                                                                                                    |
|----------------------------------------------------------------------------------------------------|----------------------------------------------------------------------------------------------------|----------------------------------------------------------------------------------------------------|----------------------------------------------------------------------------------------------------|
| Tel. 0049 8272 9869                                                                                                    | D-86637 Wertingen<br>7-0   Fax 0049 8272 98697-19                                                                                                    |                                                                                                    |                                                                                                    |
| info@werner-dosierte                                                                                                    | echnik.de   www.werner-dosiertechnik.de                                                                                                    |                                                                                                    | Werner Dosiertechnik                                                                                                    |
|                                                                                                    | EG-Konfor                                                                                                    | mitätserklärung                                                                                                    |                                                                                                    |
|                                                                                                    | EC declarat                                                                                                    | ion of conformity                                                                                                    |                                                                                                    |
|                                                                                                    | Déclaration                                                                                                    | de conformité ÚE                                                                                                    |                                                                                                    |
|                                                                                                    | im Sinne der EG-Maschinen<br>as defined in the ECMachinery D<br>selon la directive européenne                                                                                                    | richtlinie 2006/42/EG, Anhang II 1.A<br>Virective 2006/42 / EC, Annex II, Part 1A<br>machines 2006/42 / CE, annexe II 1.A                                                                                                    |                                                                                                    |
| Hersteller W<br>Manufacturer He                                                                                                    | DT - Werner Dosiertechnik GmbH & Co<br>ettlinger Str. 17                                                                                                    | o. KG                                                                                                    |                                                                                                    |
| Fabricant 86                                                                                                    | 6637 Wertingen-Geratshofen                                                                                                    | 1                                                                                                    |                                                                                                    |
| Baschraibung und le                                                                                                    | dentifikation des Produktes:                                                                                                    |                                                                                                    |                                                                                                    |
| Description and ide                                                                                                    | ntification of the product:                                                                                                    |                                                                                                    |                                                                                                    |
| Description et ident                                                                                                    | ification du produit :                                                                                                    |                                                                                                    |                                                                                                    |
| Typenbezeichnung                                                                                                    | •                                                                                                    |                                                                                                    | Art:                                                                                                    |
| - /penzeneninsing                                                                                                    |                                                                                                    |                                                                                                    | Maschina                                                                                                    |
| <ul> <li>Saunauautgussa</li> </ul>                                                                                                    | lutomatik Sauna Plus 8                                                                                                    |                                                                                                    | Praschine                                                                                                    |
|                                                                                                    |                                                                                                    |                                                                                                    |                                                                                                    |
| Es wird ausdrücklich<br>It is expressly stated<br>Il est explicitement<br>2006/42/EG RIG<br>Ma                                                                                                    | h erklärt, dass das Produkt allen einsch<br>I that the product complies with all rel<br>dit que le produit est conforme à toute<br>CHTLINIE 2006/42/EG DES EUROPÄI<br>aschinen und zur Änderung der Richtlink                                                                                                    | nlägigen Bestimmungen der folge<br>levant provisions of the following<br>es les dispositions pertinentes de<br>SCHEN PARLAMENTS UND DE<br>© 95/16/EG (Neufassung)                                                                                                    | enden EG-Richtlinien entspricht:<br>g EC directives<br>is directives CE suivantes :<br>S RATES vom 17. Mai 2006 über                                                                                                    |
| Es wird ausdrücklich<br>It is expressly stated<br>II est explicitement<br>2006/42/EG RIG<br>Ma<br>Die folgenden harm<br>The following harm<br>Les normes harmon<br>EN ISO 12100:2010<br>EN ISO 13849-1:2015<br>EN ISO 13849-2:2012<br>EN ISO 14120:2015                                                                                                    | h erklärt, dass das Produkt allen einsch<br>d that the product complies with all rel<br>dit que le produit est conforme à toute<br>CHTLINIE 2006/42/EG DES EUROPÄI<br>aschinen und zur Änderung der Richtlinie<br>onisierten Normen nach Artikel 7 (2)<br>onized standards as defined in Article<br>nisées suivantes selon l'article 7 (2) ont<br>Sicherheit von Maschinen – Allgemeine Gesta<br>Sicherheit von Maschinen – Sicherheitsbezog<br>Sicherheit von Maschinen – Sicherheitsbezog<br>Sicherheit von Maschinen – Sicherheitsbezog<br>Sicherheit von Maschinen – Sicherheitsbezog<br>Sicherheit von Maschinen – Sicherheitsbezog                                                                                                    | Ilägigen Bestimmungen der folge<br>levant provisions of the following<br>es les dispositions pertinentes de<br>SCHEN PARLAMENTS UND DE<br>e 95/16/EG (Neufassung)<br>wurden angewandt:<br>7 (2) were applied:<br>été appliquées :<br>Iltungsleitsätze - Risikobeurteilung und<br>rene Teile von Steuerungen – Teil 1: Ai<br>teen Teile von Steuerungen – Teil 2: Vi<br>tzeinrichtungen Allgemeine Anforderun<br>Schutzeinrichtungen                                                                                                    | enden EG-Richtlinien entspricht:<br>g EC directives<br>is directives CE suivantes :<br>S RATES vom 17. Mai 2006 über<br>Risikominderung<br>Igemeine Gestaltungsleitsätze<br>alidierung<br>ngen an Gestaltung, Bau und Auswahl                                                                                                    |
| Es wird ausdrücklic<br>It is expressly stated<br>II est explicitement<br>2006/42/EG RIG<br>Ma<br>Die folgenden harm<br>The following harm<br>Les normes harmon<br>EN ISO 12100:2010<br>EN ISO 13849-1:2015<br>EN ISO 14120:2015<br>EN 60204-1:2006<br>EN ISO 4413:2010                                                                                                    | h erklärt, dass das Produkt allen einsch<br>d that the product complies with all rel<br>dit que le produit est conforme à toute<br>CHTLINIE 2006/42/EG DES EUROPÄI<br>aschinen und zur Änderung der Richtlinie<br>nonisierten Normen nach Artikel 7 (2)<br>onized standards as defined in Article<br>isées suivantes selon l'article 7 (2) ont<br>Sicherheit von Maschinen – Ailgemeine Gesta<br>Sicherheit von Maschinen – Sicherheitsbezog<br>Sicherheit von Maschinen – Sicherheitsbezog<br>Sicherheit von Maschinen – Sicherheitsbezog<br>Sicherheit von Maschinen – Tennende Schu<br>von feststehenden und beweglich trennender<br>Sicherheit von Maschinen – Elektrische Ausri<br>Fluidtechnik – Allgemeine Regeln und sicher                                                                                                    | Alagigen Bestimmungen der folge<br>levant provisions of the following<br>es les dispositions pertinentes de<br>SCHEN PARLAMENTS UND DE<br>e 95/16/EG (Neufassung)<br>wurden angewandt:<br>7 (2) were applied:<br>été appliquées :<br>litungsleitsätze - Risikobeurteilung und<br>gene Teile von Steuerungen – Teil 1: A<br>gene Teile von Steuerungen – Teil 2: Vi<br>tzeinrichtungen Allgemeine Anforderun<br>n Schutzeinrichtungen<br>üstung von Maschinen – Teil 1: Allgem<br>heitstechnische Anforderungen an Hyd                                                                                                    | enden EG-Richtlinien entspricht:<br>g EC directives<br>is directives CE suivantes :<br>S RATES vom 17. Mai 2006 über<br>Risikominderung<br>Igemeine Gestaltungsleitsätze<br>alidierung<br>ngen an Gestaltung, Bau und Auswahl<br>eine Anforderungen<br>Iraulikanlagen und deren Bauteile                                               |
| Es wird ausdrücklic<br>It is expressly stated<br>It is expressly stated<br>It est explicitement<br>2006/42/EG RIG<br>Ma<br>Die folgenden harm<br>The following harm<br>Les normes harmon<br>EN ISO 12100:2010<br>EN ISO 13849-1:2015<br>EN ISO 13849-2:2012<br>EN ISO 14120:2015<br>EN ISO 14120:2015<br>EN ISO 4413:2010<br>Die in der Gemeinse<br>The designated per-<br>La personne établie                                                                                                    | h erklärt, dass das Produkt allen einsch<br>d that the product complies with all rel<br>dit que le produit est conforme à toute<br>CHTLINIE 2006/42/EG DES EUROPÄI<br>aschinen und zur Änderung der Richtlinie<br>onisierten Normen nach Artikel 7 (2)<br>onized standards as defined in Article<br>isées suivantes selon l'article 7 (2) ont<br>Sicherheit von Maschinen – Allgemeine Gesta<br>Sicherheit von Maschinen – Sicherheitsbezog<br>Sicherheit von Maschinen – Sicherheitsbezog<br>Sicherheit von Maschinen – Sicherheitsbezog<br>Sicherheit von Maschinen – Elektrische Ausr<br>Fluidtechnik – Allgemeine Regeln und sicher<br>chaft ansässige Person, die für die Zusa<br>son who is authorized to draw up the<br>te dans la communauté qui est autorisée                                                                                                    | alägigen Bestimmungen der folge<br>levant provisions of the following<br>es les dispositions pertinentes de<br>SCHEN PARLAMENTS UND DE<br>e 95/16/EG (Neufassung)<br>wurden angewandt:<br>7 (2) were applied:<br>été appliquées :<br>litungsleitsätze - Risikobeurteilung und<br>ene Teile von Steuerungen – Teil 1: Al<br>gene Teile von Steuerungen – Teil 2: Wi<br>teeinrichtungen Allgemeine Anforderu<br>n Schutzeinrichtungen<br>üstung von Maschinen – Teil 1: Allgem<br>heitstechnische Anforderungen an Hyce<br>ammenstellung der technischen I<br>technical documentation:<br>e à constituer le dossier techniqu                                                                                                    | enden EG-Richtlinien entspricht:<br>g EC directives<br>is directives CE suivantes :<br>S RATES vom 17. Mai 2006 über<br>Risikominderung<br>Igemeine Gestaltungsleitsätze<br>alidierung<br>ngen an Gestaltung, Bau und Auswahl<br>eine Anforderungen<br>Iraulikanlagen und deren Bauteile<br>Unterlagen bevollmächtigt ist:             |
| Es wird ausdrücklich<br>It is expressly stated<br>II est explicitement<br>2006/42/EG RIG<br>Ma<br>Die folgenden harm<br>The following harm<br>Les normes harmon<br>EN ISO 12100:2010<br>EN ISO 13849-1:2015<br>EN ISO 13849-1:2015<br>EN ISO 14120:2015<br>EN 60204-1:2006<br>EN ISO 1412:2010<br>Die in der Gemeinse<br>The designated peri-<br>La personne établie<br>Name: We<br>Straße/Nr.: Het<br>PLZ Stadt: 866                                                                                     | h erklärt, dass das Produkt allen einsch<br>dit hat the product complies with all rel<br>dit que le produit est conforme à toute<br>CHTLINIE 2006/42/EG DES EUROPÄI<br>aschinen und zur Änderung der Richtlinie<br>onisierten Normen nach Artikel 7 (2)<br>onized standards as defined in Article<br>isées suivantes selon l'article 7 (2) ont<br>Sicherheit von Maschinen – Allgemeine Gesta<br>Sicherheit von Maschinen – Sicherheitsbezog<br>Sicherheit von Maschinen – Sicherheitsbezog<br>Sicherheit von Maschinen – Elektrische Ausr<br>Fluidtechnik – Allgemeine Regeln und sicher<br>et dans la communauté qui est autorisée<br>rner Dosiertechnik GmbH & Co KG<br>tlinger Straße 17<br>37 Wertingen                                                                                                    | Alägigen Bestimmungen der folge<br>levant provisions of the following<br>es les dispositions pertinentes de<br>SCHEN PARLAMENTS UND DE<br>e 95/16/EG (Neufassung)<br>wurden angewandt:<br>7 (2) were applied:<br>été appliquées :<br>Iltungsleitsätze - Risikobeurteilung und<br>gene Teile von Steuerungen – Teil 1: Al<br>gene Teile von Steuerungen – Teil 2: Wi<br>gene Teile von Steuerungen – Teil 2: Wi<br>gene Teile von Steuerungen – Teil 2: Al<br>gene Teile von Steuerungen – Teil 2: Al<br>gene Teile von Steuerungen – Teile von Steuerungen – Tei | enden EG-Richtlinien entspricht:<br>g EC directives<br>is directives CE suivantes :<br>S RATES vom 17. Mai 2006 über<br>Risikominderung<br>Igemeine Gestaltungsleitsätze<br>alidierung<br>ngen an Gestaltung, Bau und Auswahl<br>eine Anforderungen<br>traulikanlagen und deren Bauteile<br>Unterlagen bevollmächtigt ist:             |
| Es wird ausdrücklich<br>It is expressly stated<br>II est explicitement<br>2006/42/EG RIG<br>Ma<br>Die folgenden harm<br>The following harm<br>Les normes harmor<br>EN ISO 12100:2010<br>EN ISO 12400:2010<br>EN ISO 13849-1:2015<br>EN ISO 13849-2:2012<br>EN ISO 13849-2:2012<br>EN 60204-1:2006<br>EN ISO 4413:2010<br>Die in der Gemeinse<br>The designated per<br>La personne établie<br>Name: We<br>Straße/Nr.: Het<br>PLZ Stadt: 866                                                                | h erklärt, dass das Produkt allen einsch<br>d that the product complies with all rel<br>dit que le produit est conforme à touto<br>CHTLINIE 2006/42/EG DES EUROPÄI<br>aschinen und zur Änderung der Richtlink<br>monisierten Normen nach Artikel 7 (2)<br>onized standards as defined in Article<br>sisées suivantes selon l'article 7 (2) ont<br>Sicherheit von Maschinen – Allgemeine Gesta<br>Sicherheit von Maschinen – Sicherheitsbezog<br>Sicherheit von Maschinen – Sicherheitsbezog<br>Sicherheit von Maschinen – Sicherheitsbezog<br>Sicherheit von Maschinen – Sicherheitsbezog<br>Sicherheit von Maschinen – Elektrische Ausri<br>Fluidtechnik – Allgemeine Regeln und sicher<br>chaft ansässige Person, die für die Zusz<br>son who is authorized to draw up the te<br>dans la communauté qui est autorisée<br>rner Dosiertechnik GmbH & Co KG<br>tlinger Straße 17<br>37 Wertingen                                                                       | Alägigen Bestimmungen der folge<br>levant provisions of the following<br>es les dispositions pertinentes de<br>SCHEN PARLAMENTS UND DE<br>95/16/EG (Neufassung)<br>wurden angewandt:<br>7 (2) were applied:<br>été appliquées :<br>litungsleitsätze - Risikobeurteilung und<br>gene Teile von Steuerungen – Teil 1: A<br>gene Teile von Steuerungen – Teil 1: Aligem<br>heitstechnische Anforderungen an Hyc<br>ammenstellung der technischen I<br>technical documentation:<br>e à constituer le dossier techniqu                                                                                                    | enden EG-Richtlinien entspricht:<br>g EC directives<br>is directives CE suivantes :<br>S RATES vom 17. Mai 2006 über<br>Risikominderung<br>Igemeine Gestaltungsleitsätze<br>alidierung<br>Ingen an Gestaltung, Bau und Auswahl<br>eine Anforderungen<br>Iraulikanlagen und deren Bauteile<br>Unterlagen bevollmächtigt ist:<br>re:     |
| Es wird ausdrücklich<br>ti is expressly stated<br>II est explicitement<br>2006/42/EG RIG<br>Ma<br>Die folgenden harm<br>The following harm<br>Les normes harmon<br>EN ISO 12100:2010<br>EN ISO 12100:2010<br>EN ISO 13849-1:2015<br>EN 60204-1:2006<br>EN ISO 14120:2015<br>EN 60204-1:2006<br>EN ISO 4413:2010<br>Die in der Gemeinse<br>The designated per<br>La personne établie<br>Name: We<br>Straße/Nr.: Het<br>PLZ Stadt: 866                                                                      | h erklärt, dass das Produkt allen einsch<br>dit hat the product complies with all rel<br>dit que le produit est conforme à touto<br>CHTLINIE 2006/42/EG DES EUROPÄI<br>aschinen und zur Änderung der Richtlink<br>onisierten Normen nach Artikel 7 (2)<br>onized standards as defined in Article<br>isées suivantes selon l'article 7 (2) ont<br>Sicherheit von Maschinen – Allgemeine Gesta<br>Sicherheit von Maschinen – Sicherheitsbezog<br>Sicherheit von Maschinen – Sicherheitsbezog<br>Sicherheit von Maschinen – Elektrische Ausr<br>Fluidtechnik – Allgemeine Regeln und sicher<br>et dans la communauté qui est autorisée<br>rner Dosiertechnik GmbH & Co KG<br>tlinger Straße 17<br>37 Wertingen                                                                                                    | Alagigen Bestimmungen der folge<br>levant provisions of the following<br>es les dispositions pertinentes de<br>SCHEN PARLAMENTS UND DE<br>95/16/EG (Neufassung)<br>wurden angewandt:<br>7 (2) were applied:<br>6 été appliquées :<br>Iltungsleitsätze - Risikobeurteilung und<br>gene Teile von Steuerungen – Teil 1: Al<br>gene Teile von Steuerungen – Teil 2: Vi<br>tzeinrichtungen Allgemeine Anforderu<br>n Schutzeinrichtungen<br>wistung von Maschinen – Teil 1: Allgem<br>heitstechnische Anforderungen an Hyde<br>ammenstellung der technischen I<br>technical documentation:<br>e à constituer le dossier techniqu                                                                                                    | enden EG-Richtlinien entspricht:<br>g EC directives<br>is directives CE suivantes :<br>S RATES vom 17. Mai 2006 über<br>Risikominderung<br>Igemeine Gestaltungsleitsätze<br>alidierung<br>ngen an Gestaltung, Bau und Auswahl<br>eine Anforderungen<br>draulikanlagen und deren Bauteile<br>Unterlagen bevollmächtigt ist:<br>te:      |
| Es wird ausdrücklich<br>It is expressly stated<br>II est explicitement<br>2006/42/EG RIG<br>Ma<br>Die folgenden harm<br>The following harm<br>Les normes harmon<br>EN ISO 12100:2010<br>EN ISO 12400:2010<br>EN ISO 12400:2010<br>EN ISO 13849-1:2015<br>EN ISO 13849-2:2012<br>EN ISO 13849-2:2012<br>EN 60204-1:2006<br>EN ISO 4413:2010<br>Die in der Gemeinser<br>The designated per<br>La personne établie<br>Name: We<br>Straße/Nr.: Het<br>PLZ Stadt: 866<br>Wertingen, 22.0<br>Ort/Citiy/Place, I | h erklärt, dass das Produkt allen einsch<br>d that the product complies with all rel<br>dit que le produit est conforme à touto<br>CHTLINIE 2006/42/EG DES EUROPÄI<br>aschinen und zur Änderung der Richtlink<br>onisierten Normen nach Artikel 7 (2)<br>onized standards as defined in Article<br>sisées suivantes selon l'article 7 (2) ont<br>Sicherheit von Maschinen – Allgemeine Gesta<br>Sicherheit von Maschinen – Sicherheitsbezog<br>Sicherheit von Maschinen – Sicherheitsbezog<br>Sicherheit von Maschinen – Sicherheitsbezog<br>Sicherheit von Maschinen – Sicherheitsbezog<br>Sicherheit von Maschinen – Sicherheitsbezog<br>Sicherheit von Maschinen – Elektrische Ausri<br>Fluidtechnik – Allgemeine Regeln und sicher<br>chaft ansässige Person, die für die Zusa<br>son who is authorized to draw up the te<br>dans la communauté qui est autorisée<br>rner Dosiertechnik GmbH & Co KG<br>tlinger Straße 17<br>37 Wertingen<br>2.2018<br>Datum/Date | Alägigen Bestimmungen der folge<br>levant provisions of the following<br>es les dispositions pertinentes de<br>SCHEN PARLAMENTS UND DE<br>e 95/16/EG (Neufassung)<br>wurden angewandt:<br>7 (2) were applied:<br>été appliquées :<br>litungsleitsätze - Risikobeurteilung und<br>gene Teile von Steuerungen – Teil 1: A<br>gene Teile von Steuerungen – Teil 1: Algem<br>heitstechnische Anforderungen an Hyd<br>ästung von Maschinen – Teil 1: Allgem<br>heitstechnische Anforderungen an Hyd<br>ammenstellung der technischen I<br>technical documentation:<br>e à constituer le dossier techniqu                                                                                                    | enden EG-Richtlinien entspricht:<br>g EC directives<br>is directives CE suivantes :<br>S RATES vom 17. Mai 2006 über<br>Risikominderung<br>Igemeine Gestaltungsleitsätze<br>alidierung<br>ngen an Gestaltung, Bau und Auswahl<br>eine Anforderungen<br>Iraulikanlagen und deren Bauteile<br>Unterlagen bevollmächtigt ist:<br>re:<br>* |

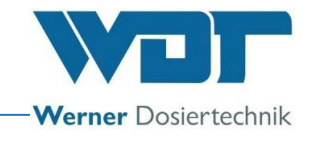

#### 9.2 Terminal diagram

Note regarding terminal plans: The special terminal plans adapted to optional equipment of the Sauna Plus 8 automatic splash system are stored in the switch cabinet of the device.

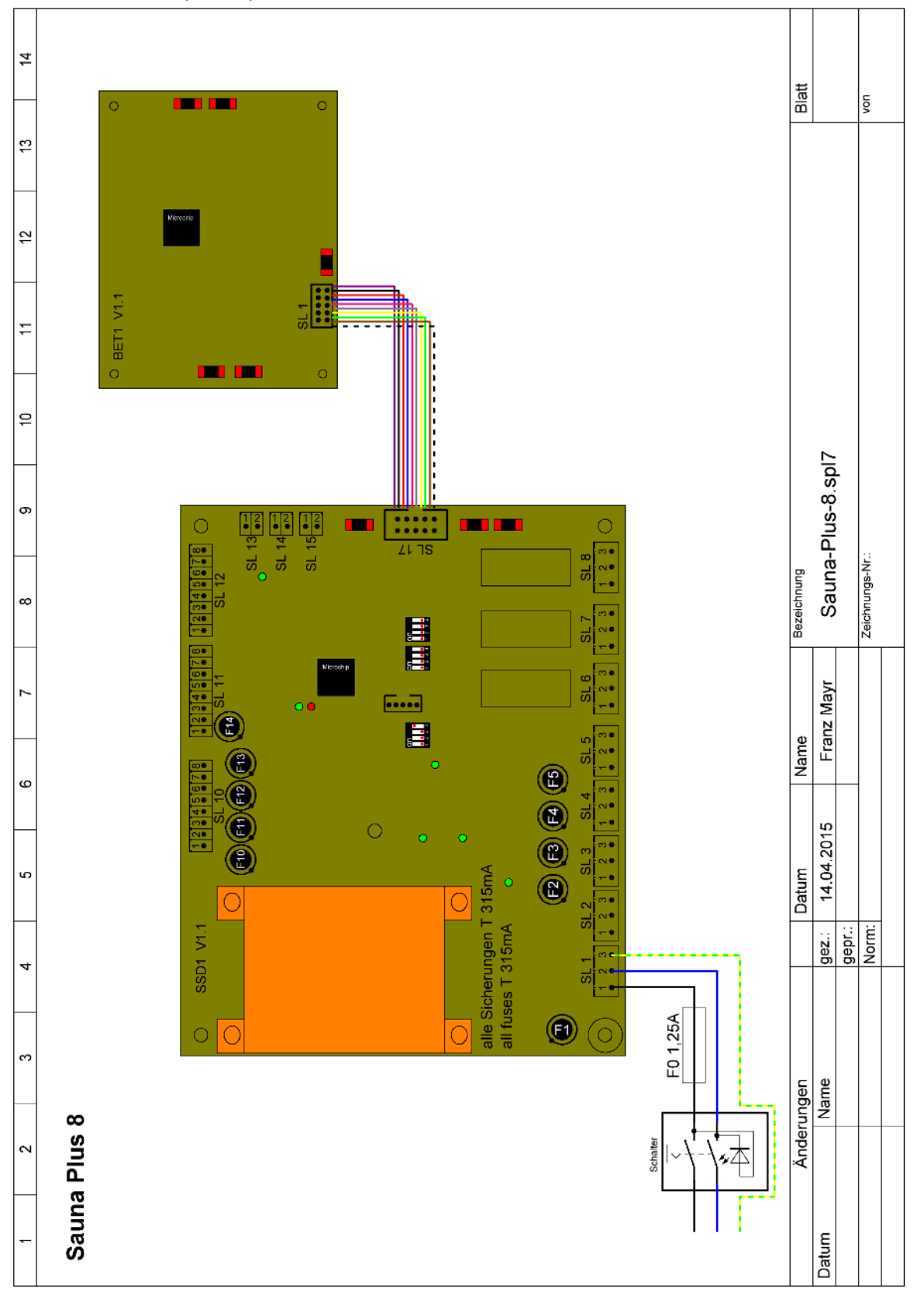

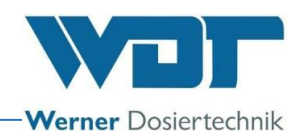

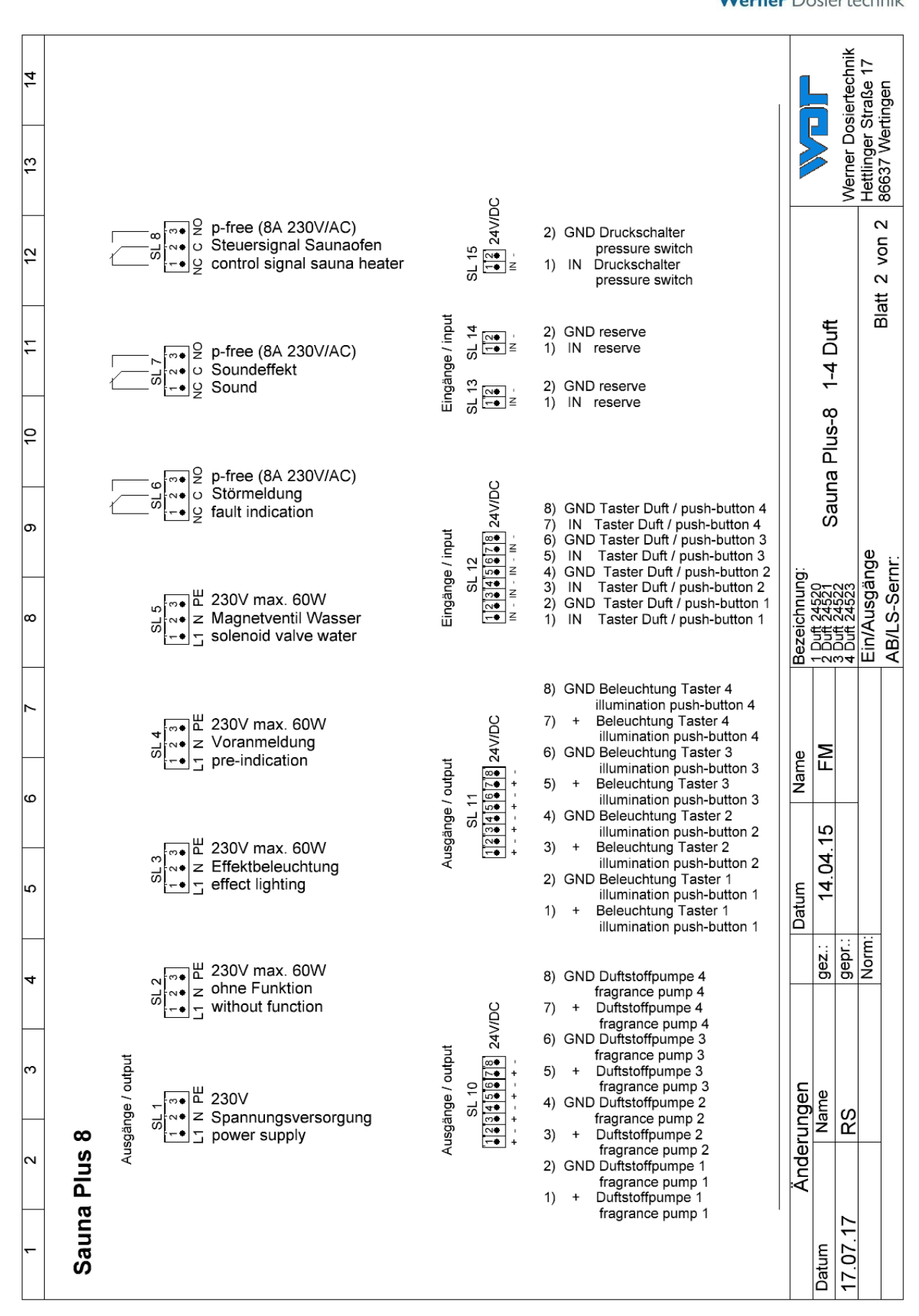

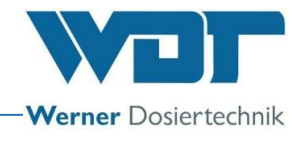

#### 9.3 Commissioning report

This protocol is to be completed by the commissioning technician! All warranty claims expire when no completed and signed commissioning protocol is available!

The commissioning protocol is included in the documents attached.

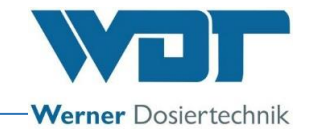

#### 9.4 Operating data sheet

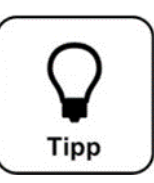

# HINT ! Enter the operating parameters on the operating data sheet during commissioning!

| Settings menu           | Factory settings | Setting ranges    | Step | During commissioning | Optimised during<br>operation |
|-------------------------|------------------|-------------------|------|----------------------|-------------------------------|
|                         |                  |                   |      | Date:                | Date:                         |
| Button operation        |                  |                   |      |                      |                               |
| Lock time (for button)  | 1 min            | 1-60 min          | 1    |                      |                               |
|                         |                  |                   |      |                      |                               |
| Display and backlight   |                  |                   |      |                      |                               |
| Display brightness      | 100%             | 5-100%            | 1    |                      |                               |
| Display dimmed          | 5%               | 5-100%            |      |                      |                               |
| Delay                   | 10 min           | 10-60 min         |      |                      |                               |
|                         |                  |                   |      |                      |                               |
| Password allocation     |                  |                   |      |                      |                               |
| Password guest          | No password      |                   |      |                      |                               |
| Password final customer | 0123             | 0000-9999         |      |                      |                               |
| Password technician 1   | 01234            | 00000-99999       |      |                      |                               |
| Password technician 2   | 012345           | 00000-            |      |                      |                               |
|                         |                  | 999999            |      |                      |                               |
|                         |                  |                   |      |                      |                               |
| Splash                  |                  |                   |      |                      |                               |
| Pre-indication time     | 0                | 0-180sec          |      |                      |                               |
| Pre-indication activate | activate         | active / activate |      |                      |                               |
| Splash time             | 2 sec            | 2-30 sec          |      |                      |                               |
| Pause time              | 5 sec            | 5-240 sec         |      |                      |                               |
| Operation time pump 1   | 1 sec            | 1-30 sec          | 1    |                      |                               |
| Operation time pump 2   | 1 sec            | 1-30 sec          | 1    |                      |                               |
| Operation time pump 3   | 1 sec            | 1-30 sec          | 1    |                      |                               |
| Operation time pump 4   | 1 sec            | 1-30 sec          | 1    |                      |                               |
|                         |                  |                   |      |                      |                               |
| Heater                  |                  |                   |      |                      |                               |
| Start delay activate    | activate         | active / activate |      |                      |                               |
| Start delay time        | 0 sec            | 0-30min           |      |                      |                               |
| Saunaheater activate    | activate         | active / activate |      |                      |                               |
| Saunaheater time        | 0                | 0-14 min          |      |                      |                               |
|                         |                  |                   |      |                      |                               |
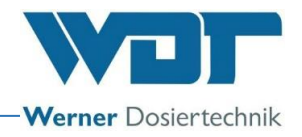

## Operating data sheet, -copy template-

| Settings menu           | Factory settings | Setting ranges    | Step | During commissioning | Optimised during operation |
|-------------------------|------------------|-------------------|------|----------------------|----------------------------|
|                         |                  |                   |      | Date:                | Date:                      |
| Button operation        |                  |                   |      |                      |                            |
| Lock time (for button)  | 1 min            | 1-60 min          | 1    |                      |                            |
|                         |                  |                   |      |                      |                            |
| Display and backlight   |                  |                   |      |                      |                            |
| Display brightness      | 100%             | 5-100%            | 1    |                      |                            |
| Display dimmed          | 5%               | 5-100%            |      |                      |                            |
| Delay                   | 10 min           | 10-60 min         |      |                      |                            |
|                         |                  |                   |      |                      |                            |
| Password allocation     |                  |                   |      |                      |                            |
| Password guest          | No password      | —                 |      |                      |                            |
| Password final customer | 0123             | 0000-9999         |      |                      |                            |
| Password technician 1   | 01234            | 00000-99999       |      |                      |                            |
| Password technician 2   | 012345           | 00000-            |      |                      |                            |
|                         |                  | 999999            |      |                      |                            |
|                         |                  |                   |      |                      |                            |
| Splash                  |                  |                   |      |                      |                            |
| Pre-indication time     | 0                | 0-180sec          |      |                      |                            |
| Pre-indication activate | activate         | active / activate |      |                      |                            |
| Splash time             | 2 sec            | 2-30 sec          |      |                      |                            |
| Pause time              | 5 sec            | 5-240 sec         |      |                      |                            |
| Operation time pump 1   | 1 sec            | 1-30 sec          | 1    |                      |                            |
| Operation time pump 2   | 1 sec            | 1-30 sec          | 1    |                      |                            |
| Operation time pump 3   | 1 sec            | 1-30 sec          | 1    |                      |                            |
| Operation time pump 4   | 1 sec            | 1-30 sec          | 1    |                      |                            |
|                         |                  |                   |      |                      |                            |
| Heater                  |                  |                   |      |                      |                            |
| Start delay activate    | activate         | active / activate |      |                      |                            |
| Start delay time        | 0 sec            | 0-30min           |      |                      |                            |
| Saunaheater activate    | activate         | active / activate |      |                      |                            |
| Saunaheater time        | 0                | 0-14 min          | İ    |                      |                            |
|                         |                  |                   |      |                      |                            |

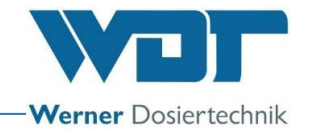

### 9.5 Maintenance protocol

The maintenance protocol is included in the documents attached.

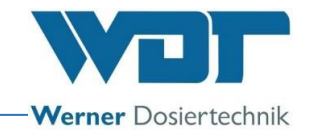

#### 9.6 Spare parts list, wearing parts list, consumables

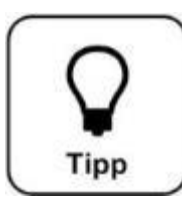

# <u> HINT !</u>

Do you need spare parts, wearing parts or consumables? You can easily request them from your service partner or specialist dealer.

#### 9.6.1 Spare parts list for hose dosing pump

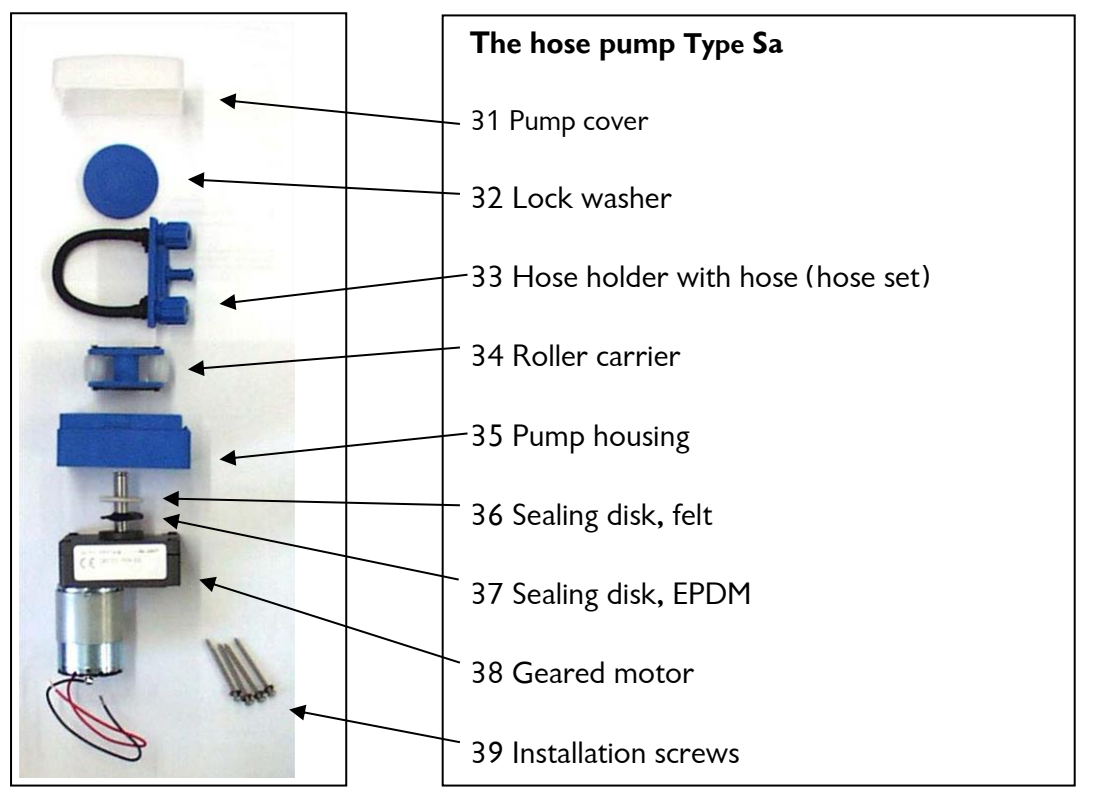

Figure 21, Hose dosing pump spare parts

| Device         | Pos | Description                             | Item no. WDT |
|----------------|-----|-----------------------------------------|--------------|
| Fragrance pump | 31  | Lid for pumping housing Sa, transparent | 14259        |
|                | 32  | Lock washer for roller carrier Sa blue  | 13633        |
|                | 33  | Hose holder with hose SA-3,2 Vi         | 13358        |
|                | -   | Hose set SA 3,2x1,6-Vi – 2x47           | 12782        |
|                | 34  | Roller carrier for hose pump, blue      | 13039        |
|                | 35  | Pump housing Sa, blue                   | 14140        |
|                | 36  | Sealing disk, felt Sa                   | 14166        |
|                | 37  | Sealing disk, EPDM SA                   | 12709        |
|                | 38  | Geared motor Sa 24 VDC                  | 13557        |
|                | 39  | Installation screws, set                | 17067        |

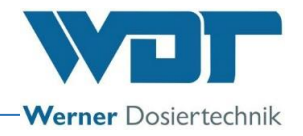

### 9.6.2 Spare parts list for water assembly and controller

| Device         | Description                                      | Item no. WDT |  |  |  |  |
|----------------|--------------------------------------------------|--------------|--|--|--|--|
| Water assembly | Ball valve, brass 1/2"                           | 10423        |  |  |  |  |
|                | Slanted-seat filter brass ½"                     | 11479        |  |  |  |  |
|                | Wall connection elbow 1/2"                       | 11465        |  |  |  |  |
|                | Solenoid valve VA ¼" NC 230VAC                   | 15072        |  |  |  |  |
|                | Solenoid valve connector with LED and cable      | 13082        |  |  |  |  |
|                | Suction hose PE 4x1- 1m                          | 12064        |  |  |  |  |
|                | Pressure switch ½"                               |              |  |  |  |  |
|                | Protective cap for pressure switch, brass ½"     | 11337        |  |  |  |  |
|                | Dosing pipe                                      |              |  |  |  |  |
|                | Dosing valve for fragrances 3/8" VA              | 15108        |  |  |  |  |
|                | Dosing line PTFE internal diameter 4x1 mm, 0.5 m | 10432        |  |  |  |  |
|                | Heater shower                                    | 15211        |  |  |  |  |
|                | Wall feed-through                                | 15214        |  |  |  |  |
| Control        | Fuse bag 2x1.25A slow, 5x20                      | 16842        |  |  |  |  |
|                | Fuse bag 2x315mA slow 8.3x8                      | 23625        |  |  |  |  |

#### Wearing parts list

| Device | Description                        | Item no. WDT |
|--------|------------------------------------|--------------|
|        | Hose set SA 3,2x1,6-Vi – 2x        | 12782        |
|        | Roller carrier for hose pump, blue | 13039        |

#### List of consumables

Fragrances: A list of the current fragrances is available from WDT.

# 10 Appendices

#### Own notes

# Commissioning report IP 08 Sauna Plus 8 und Sauna Plus 8 Basic

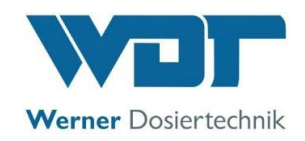

This protocol is to be completed by the commissioning technician! All warranty claims expire when no completed and signed commissioning protocol is available!

| Object:                      |                       | Date:       |       |
|------------------------------|-----------------------|-------------|-------|
| City, Street, Street number: |                       |             | ••••• |
| Device type:                 | Year of construction: | Serial no.: | ••••• |

|      | Activity                                                                     | Completed | Comment                                |
|------|------------------------------------------------------------------------------|-----------|----------------------------------------|
| 1    |                                                                              |           |                                        |
| 1    | Initial operation                                                            |           |                                        |
| 1.1  | Roller carrier(s) installed                                                  |           |                                        |
| 1.2  | Device checked for correct installation                                      |           |                                        |
| 1.3  | Water supply rinsed, checked and opened                                      |           |                                        |
| 1.4  | Device and pipes checked for leaks                                           |           |                                        |
| 1.5  | Does the splash pipe drain completely?                                       |           |                                        |
|      | • Yes, $ ightarrow$ optionally system separating unit is not necessary       |           |                                        |
|      | • No, $ ightarrow$ optionally system separating unit necessary and installed |           |                                        |
|      | • No, $ ightarrow$ optionally systems unit necessary but not installed       |           | Operation not allowed according to DIN |
|      |                                                                              |           | EN 1717!                               |
| 1.6  | Fragrance container filled                                                   |           |                                        |
| 1.7  | All test programmes checked                                                  |           |                                        |
| 1.8  | Settings completed and operating mode selected                               |           |                                        |
| 1.9  | Automatic sauna splash system started                                        |           |                                        |
| 1.10 | Device checked for correct operation                                         |           |                                        |
| 1.11 | Water and fragrance volumes adjusted for cabin size                          |           |                                        |
|      | (The fragrance manufacturer's instructions are followed!)                    |           |                                        |
| 2    | Other                                                                        |           |                                        |
| 2.1  | Operating instructions discussed and handed over                             |           |                                        |
| 2.2  | Operating and maintenance staff instructed                                   |           |                                        |

#### Other comments:

Commissioning and instruction performed: ..... Persons instructed: ..... Signature of commissioner: ..... Countersigned by operator: ....

# Maintenance protocol WP 15 Sauna Plus 8 and Sauna Plus 8 Basic

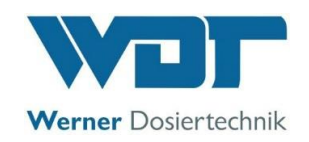

This protocol must be completed by the maintenance technician! We reserve the right to determine the warranty conditions when no completed and signed maintenance protocol is available.

| Object:                      | Year of maintenance: 20_ |             |
|------------------------------|--------------------------|-------------|
| City, Street, Street number: |                          |             |
| Device type:                 | Year of construction:    | Serial no.: |

|      | Activity                                                    | Maintenance | Month 1 | Month 2 | Month 3 | Month 4 | Month 5 | Month 6 | Month 7 | Month 8 | Month 9 | Month 10 | Month 11 | Month 12 | Comment / additional<br>work |
|------|-------------------------------------------------------------|-------------|---------|---------|---------|---------|---------|---------|---------|---------|---------|----------|----------|----------|------------------------------|
| 1    | Sauna Plus 8 and Sauna Plus 8 Basic                         |             | +       | -       |         |         |         |         |         |         |         |          |          |          |                              |
| •    | Saula Flus o allo Saula Flus o Dasic                        |             | _       | _       | _       | _       | _       | _       | _       | _       | _       |          | _        | _        |                              |
| 1.1  | Check hose pump(s) for function and leak-<br>tightness      | 1           |         |         |         |         |         |         |         |         |         |          |          |          |                              |
| 1.2  | Check the device for leak-tightness                         | 3           |         |         |         |         |         |         |         |         |         |          |          |          |                              |
| 1.3  | Perform test programmes                                     | 3           |         |         |         |         |         |         |         |         |         |          |          |          |                              |
| 1.4  | Operate fittings, check for function and leak-<br>tightness | 3           |         |         |         |         |         |         |         |         |         |          |          |          |                              |
| 1.5  | Exchange hose set (only use WDT original part)              | 6           |         |         |         |         |         |         |         |         |         |          |          |          |                              |
| 1.6  | Clean the device                                            | 6           |         |         |         |         |         |         |         |         |         |          |          |          |                              |
| 1.7  | Check and clean dosing valve(s)                             | 6           |         |         |         |         |         |         |         |         |         |          |          |          |                              |
| 1.8  | Clean the heater shower                                     | 6           |         |         |         |         |         |         |         |         |         |          |          |          |                              |
| 1.9  | Clean the dirt filter                                       | 12          |         |         |         |         |         |         |         |         |         |          |          |          |                              |
| 1.10 | Check electrical cabling                                    | 12          |         |         |         |         |         |         |         |         |         |          |          |          |                              |
|      |                                                             |             |         |         |         |         |         |         |         |         |         |          |          |          |                              |

Other comments:

Z:\org-wdt\02 Qualitätsmanagement\\SO 9001\MS - Originale - Formuale, Prüfbericht etc\WDT Wartungsprotokolle WP\WDT WP 15 Wartungsprotokoll Sauna Plus 8 u Basic EN FO 01.doc